# <u>คู่มือการใช้งาน โปรแกรมอพาร์ทเมนท์</u>

การเข้าโปรแกรม ชื่อผู้ใช้ เริ่มต้นคือ ADMIN และรหัสผ่านคือ admin เมื่อพิมพ์เสร็จแล้ว กดปุ่ม ล๊อคอิน หรือกด ยกเลิก เมื่อไม่ต้องการเข้า โปรแกรม

| 🗐 ระบบรักษาคว    | ามปลอดภัย   |
|------------------|-------------|
| ลืด ชื่อผู้ใช้ : | ADMIN       |
| 🍃 รหัสผ่าน :     | ****        |
|                  | * 🛐         |
| ลือด             | คอิน ยกเลิก |

การตั้งค่ารหัสผ่านเข้าโปรแกรม ให้ไปที่ ฐานข้อมูล → ระบบรักษาความปลอดภัย

| 💼 ระบบงาน อพาร์ตเมนท์ / ห้องเช่า update file:            | 01/06/2018 |
|----------------------------------------------------------|------------|
| ฐานข้อมูล ปฏิบัติงาน รายงาน จบโปรแกรม                    |            |
| 💼 ทะเบือนผู้เช่า ALT+C                                   | -          |
| 🔚 ทะเบียง ห้องพัก                                        |            |
| 📄 ทะเบียนประเภทห้องพัก                                   |            |
| ทะเบียนรายการ รายรับ/รายจ่าย                             |            |
| ทะเบียน โขน / ตีก                                        |            |
| แสดงสถานะ ร้องพัก                                        |            |
| ประเภทการชำระ                                            | ĩ          |
| 🦓 ทะเบียนประเภาลูกล้า                                    |            |
| ระบบรักษาจวามปลอดภัย                                     | -          |
| ทะเบียนแบบฟอร่มพิมพ่                                     |            |
| ตั้งสุตรอัตราจิตน้ำไฟแบบก้าวหน้า 🕨                       | 8          |
| ตั้งค่าระบบ สาธารณุปโภค                                  |            |
| ทะเบียนบริษัท(ใบเสร็จรับเงิน)                            |            |
| แก้ไข Caption โปรแกรม                                    |            |
| CTRL O                                                   |            |
| ทะเบยนบรษท CIRL+O                                        |            |
| ทะเบยนบรษท CINL+O<br>สำรองข้อมูล                         |            |
| ทระบบหมอรษท CINL+O<br>สำรองข้อมูล<br>ชื่อต่อบริษัท (Web) |            |

จะปรากฏหน้าต่าง รักษาความปลอดภัยขึ้นมา

| 🗐 รักษาความปลอดภัย |                 | 8                                                         |  |  |
|--------------------|-----------------|-----------------------------------------------------------|--|--|
|                    |                 | สิทธิ์ในการใช้โปรแกรม                                     |  |  |
| Username           | ADMIN           | 💟 สรางเบแจงหน / เบเสรจ<br>📝 สามารถ เพิ่ม ทะเบียนผู้เช่า   |  |  |
| Password           | ****            | สามารถ แก้ไข ข้อมูลผู้เช่าได้                             |  |  |
| Confirm Password   | ****            | ♥ สามารถ ลบ ข้อมูลผูเชาได้ ♥ สามารถ ย้ายห้อง / ย้ายออกได้ |  |  |
|                    |                 | 📝 ส่วนรายงานต่าง ๆ                                        |  |  |
|                    |                 | 🔽 พิมพ์ใบเสร็จซ่ำได้                                      |  |  |
|                    |                 | 📝 ตั้งค่ารหัสผ่าน / บริษัท /แก้ฟอร์ม                      |  |  |
| Ei<br>Ei           | Add Edit Delete | Save Cance Repor                                          |  |  |

### การ<u>เพิ่มข้อมูล</u> (ไม่ควรตั้งเกิน 8 ตัวอักษร)

Ľ

- กดปุ่ม 🛕 และทำการตั้งชื่อผู้ใช้ (Username) และรหัสผ่าน (Password และ Confirm Password)
- การทำเครื่องหมาย 🗸 หมายถึงอนุญาตให้ใช้งานในหัวข้อสิทธิ์ที่ปรากฏนั้นๆได้ ถ้าปล่อยว่าง ไม่มีเครื่องหมายแสดงว่าไม่ได้สิทธิ์นั้น
- สร้างใบแจ้งหนี้ / ใบเสร็จ หมายถึง อนุญาตให้ผู้ใช้สร้างใบแจ้งหนี้ และใบเสร็จได้
- สามารถ เพิ่ม ทะเบียนผู้เช่า หมายถึง อนุญาตให้ผู้ใช้ เพิ่มข้อมูลทะเบียนผู้เช่ารายใหม่ได้
- สามารถ แก้ไข ข้อมูลผู้เช่าได้ หมายถึง อนุญาตให้ผู้ใช้แก้ไขข้อมูลทะเบียนผู้เช่าได้
- สามารถ ลบ ข้อมูลผู้เช่าได้ หมายถึง อนุญาตให้ผู้ใช้ลบข้อมูลทะเบียนผู้เช่าในฐานข้อมูลได้

Ľ

- สามารถ ทำการย้ายห้อง / ย้ายออกได้ หมายถึง อนุญาตให้ผู้ใช้สามารถ ทำการย้ายห้อง และย้ายออก ของผู้เช่าได้
- ส่วนรายงานต่างๆ หมายถึง อนุญาตให้ผู้ใช้สามารถ ดูรายงานในส่วนต่างๆ ได้
- พิมพ์ใบเสร็จซ้ำได้ หมายถึง อนุญาตให้ผู้ใช้สามารถพิมพ์ใบเสร็จซ้ำได้ หากไม่ได้กำหนดจะพิมพ์ใบเสร็จได้เพียง 1 ครั้ง
- ตั้งค่ารหัสผ่าน / บริษัท หมายถึง อนุญาตให้ผู้ใช้สามารถ ตั้งค่ารหัสผ่าน และ กำหนดค่าต่างๆ ของบริษัทได้ ส่วนใหญ่ผู้ใช้
   หัวข้อนี้มักจะเป็นผู้บริหาร หรือ ผู้ดูแลระบบเพราะหัวข้อนี้สำคัญมาก
- เมื่อทำการกรอกข้อมูลครบแล้วให้กดปุ่ม Save

### การ<u>แก้ไขข้อมูล</u>

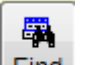

หากต้องการแก้ไข ให้กดปุ่ม 🗵 Eind แล้วทำการเลือกชื่อผู้ใช้ที่ต้องการแก้ไข และกดปุ่ม 🎫 เพื่อทำการปิดหน้าต่างค้นหา

จะกลับมาที่หน้าจอเดิม และปรากฏชื่อที่ต้องการแก้ไขขึ้นมา

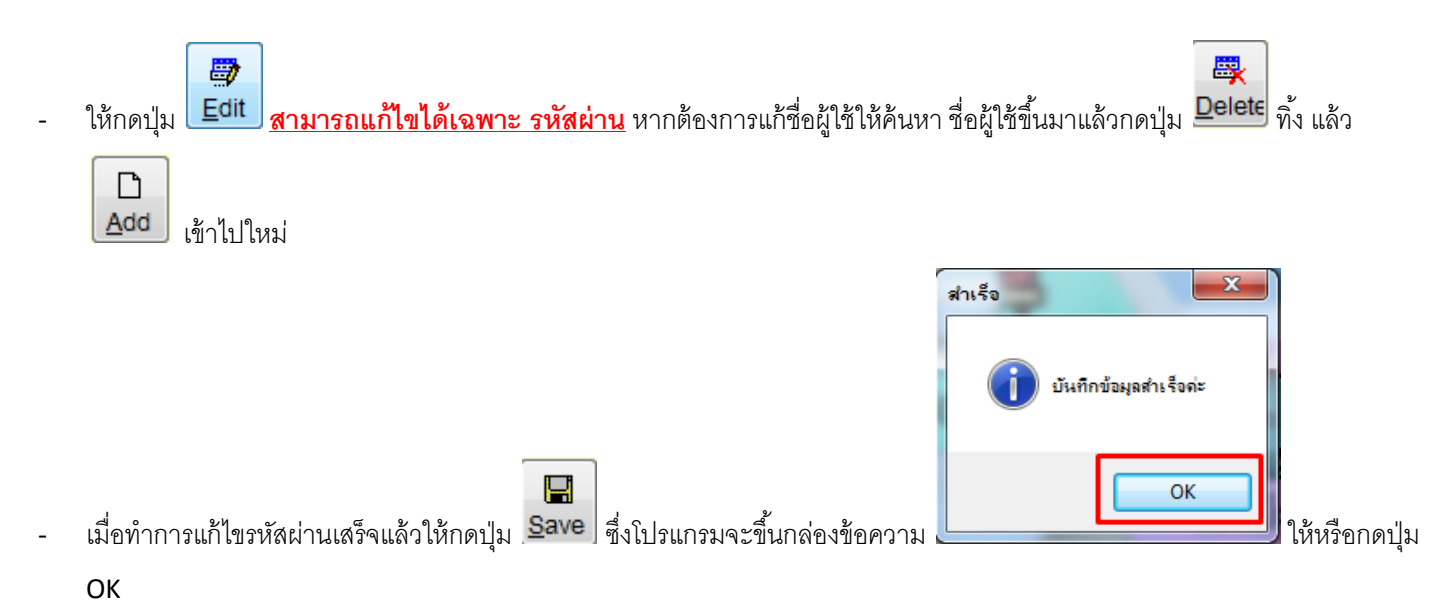

#### การ<u>ลบข้อมูล</u>

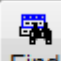

- หากต้องการลบข้อมูลออก ให้กดปุ่ม Eind แล้วทำการเลือกชื่อที่ต้องการลบ และกดปุ่ม 🎫 เพื่อทำการปิดหน้าต่างค้นหา จะ กลับมาที่หน้าจอเดิม และปรากฏรายการที่ต้องการลบขึ้นมา
- ให้กดปุ่มลบ Delete แล้วตอบ yes ถ้าต้องการลบ หรือตอบ no หากไม่ต้องการลบ
- กดปุ่ม Quit เมื่อต้องการออกจากหน้าระบบรักษาความปลอดภัย

#### หน้าจอหลัก ของโปรแกรมอพาร์ทเมนท์

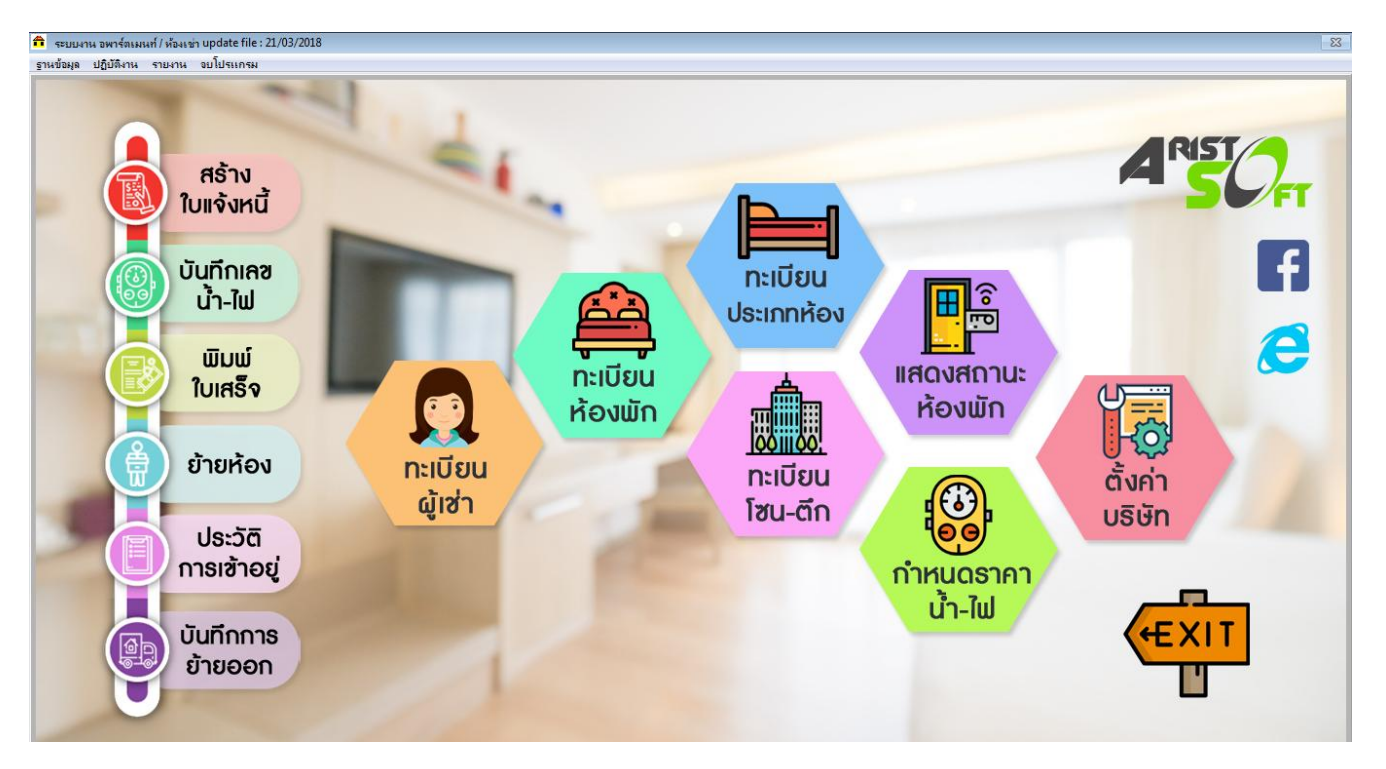

เริ่มต้นการใส่ข้อมูล เพื่อเริ่มต้นการใช้งานโปรแกรม ให้เริ่มด้วยการใส่ข้อมูล โซน-ตึก , ประเภทห้อง , ทะเบียนห้อง และ ทะเบียนผู้เช่าทีหลังสุด

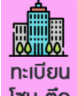

<u>ทะเบียนโซน-ตึก</u> <sup>โซบ-ตึก</sup> คือ ทะเบียนที่ใช้ในการแยก โซน หรือ ตึก หรือ ชั้น เช่น หากมีแค่ตึกเดียวอาจตั้งเป็น ชั้น1, ชั้น2, ชั้น3 เป็นต้น หรือ หากมีมากกว่า 1 ตึกอาจตั้งเป็น ตึก A ชั้น1, ตึก A ชั้น2 , ตึก A ชั้น3, B ชั้น1, ตึก B ชั้น2 , ตึก B ชั้น3 เป็นต้น

| 🗃 โชนตึก          |             | ×                  |
|-------------------|-------------|--------------------|
| ชื่อโซนตึก        |             |                    |
| คันหา เพิ่ม แก้ไข | au บันทึก ย | ⊮ว<br>ยกเล็ก จบงาน |

# การ<u>เพิ่มข้อมูล</u> โซน – ตึก

|                        | 🗐 โชนตึก          |                    |                    |                 |               | v            |                          | ×        | 1                                    |
|------------------------|-------------------|--------------------|--------------------|-----------------|---------------|--------------|--------------------------|----------|--------------------------------------|
|                        |                   | ชื่อโข             | เนตึก              | ตึกBชั้น:       | พิมพร<br>2-5  | 19ମିଥ        |                          |          |                                      |
| ดปุ่ม เพิ่ม            | คันหา             | ]<br>เพิ่ม         | แก้ไข              | <b>ตร</b><br>ลบ | )<br>บันทึก   | ⊮ว<br>ยกเลิก | <mark>โว่</mark><br>จบงา | าน       | และทำการตั้งชื่อโซน                  |
| ป้อตั้งเสว็จแ <b>ะ</b> | ล้วให้กดปุ่ม      | บันทึก 🊺           | <b>ม</b><br>เมื่อใ | ส่ข้อมูลเส      | รร็จแล้ว ซึ่ง | โปรแกรมฯ     | จะขึ้นกล่อ <sup>ุ</sup>  | งข้อควา  | าม                                   |
| สำเร็จ                 | บันทึกข้อมู       | <b>เ</b> สำเร็จก่ะ | ×                  |                 |               |              |                          |          |                                      |
|                        |                   | OK                 | <b>ว</b><br>ให้ห์  | รือกดปุ่ม       | OK            |              |                          |          |                                      |
| ดปุ่ม ยกเลิก           | ะว<br>ยกเลิก      | เมื่อไม่ต้องเ      | าารบันทึกข้อ       | อมูลนี้         |               |              |                          |          |                                      |
| าร <u>แก้ไขข้อ</u>     | <u>มมูล</u> โซน – | ดึก                |                    |                 |               |              |                          |          |                                      |
| ากต้องการเ             | เก้ไขชื่อโซน-     | ตึก ให้กดปุ่       | ม ค้นหา            | <b>ค</b> ันหา   | แล้วทำกา      | รเลือกชื่อา  | ที่ต้องการเ              | เก้ไข แล | าะกดปุ่ม 🎫 เพื่อทำการปิดหน้าต่างค้นห |
| 🧳 สอบกาม               | งข้อมูล           |                    |                    | กต X            | เพื่อปิด 🗕    |              | ×                        |          |                                      |
| ตึกBร                  | ชั้น1 ชื่อง       | ที่เสือกจะปรา      | กฎตรงช่องนี้       |                 |               |              |                          |          |                                      |
| 2                      | ชื่อโชน           |                    |                    |                 |               |              | -                        |          |                                      |
| ชน1<br>ชั้น2-1         | 7                 |                    |                    |                 |               |              |                          |          |                                      |
| ชั้น3                  |                   |                    |                    |                 |               |              | E                        |          |                                      |
| ตึกBข                  | ชั้น1             |                    |                    |                 |               |              |                          |          |                                      |
| ตีกBi                  | กัน2-5            |                    |                    |                 |               |              |                          |          |                                      |
|                        |                   |                    |                    |                 |               |              |                          |          |                                      |
| าดปุ่ม ลบ              | 🐺<br>ลบ เพื่อ     | งลบรายการ          | าออก แล้วทำ        | าการเพิ่ม       | เ เข้าไปใหม   | ่แทน         |                          |          |                                      |

\*\*\* ซึ่งในหน้าทะเบียน โซน-ตึก ไม่สามารถทำการแก้ไขได้ ต้องทำการลบแล้วเพิ่มใหม่เท่านั้น \*\*\*

🗂 จบงาน

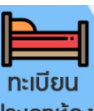

<u>ทะเบียนประเภทห้อง</u> <mark>ประเภทห้อง</mark> คือ ทะเบียนที่ใช้จำแนก ประเภทและราคาของห้องเช่า เช่น ห้องพัดลม , ห้องแอร์, ห้องแอร์+เฟอร์ เป็น

ต้น ซึ่งหากในประเภทห้องพัดลม มีหลายเลทราคา ก็ให้ใส่ราคาตามหลังชื่อประเภทห้องไปเลย เช่น พัดลม1500 , พัดลม1800 เป็นต้น

# การ<u>เพิ่มข้อมูล</u>ประเภทห้อง

| กดปุ่ม เพิ่ม และทำการตั้งชื่อประเภทห้อง และราคาค่าห้อง                                                 |
|----------------------------------------------------------------------------------------------------|
| 🗇 ประเภทห้องพัก                                                                                        |
| ชื่อประเภท<br>พัดลม2,500<br>ราคาห้อง 2,500.00                                                          |
| คันหา เพิ่ม แก้ไข ลบ บันทึก ยกเลิก จบงาน                                                               |
| เมื่อตั้งเสร็จแล้วให้กดปุ่ม บันทึก <b>บันทึก</b> เมื่อใส่ข้อมูลเสร็จแล้ว ซึ่งโปรแกรมจะขึ้นกล่องข้อความ |
| สำเร็จ<br>ขันทึกข้อมูลสำเร็จค่ะ                                                                        |
| OK<br>ให้หรือกดปุ่ม OK หรือ กดปุ่ม ยกเลิก <b>ยกเลิก</b> เมื่อไม่ต้องการบันทึกข้อมูล                    |

#### การ<u>แก้ไขข้อมูล</u> ประเภทห้อง

หากต้องการแก้ไขประเภทห้อง ให้กดปุ่ม ค้นหา เล้วทำการเลือกชื่อที่ต้องการแก้ไข และกดปุ่ม 🎫 เพื่อทำการปิดหน้าต่าง

|   | របក៖ អោយពុម៌អ្ |                                 | × |
|---|----------------|---------------------------------|---|
| [ | ห้องมุมระเบียง | รายการที่จะแก้ไบจะปรากฎตรงนี้   |   |
| [ | ชื่อห้อง       | ราคา                            | * |
|   | ร้านเสริมสวย   | 3,500.00                        |   |
|   | ร้านอาหาร      | 4,000.00                        | Ξ |
|   | มินิมาร์ท      | 4,500.00                        |   |
|   | ห้องระเบียง    | 2,400.00                        |   |
|   | ห้องแอร์       | 2,800.00                        |   |
|   | ห้องมุมระเบียง | 2,400.00 กตเลือกราการที่จะแก้ไบ |   |
|   | ห้องลกด้าเก่า  | 2 000 00                        | Ŧ |

จะกลับมาที่หน้าจอเดิม และปรากฎรายการที่ต้องการแก้ไขขึ้นมา

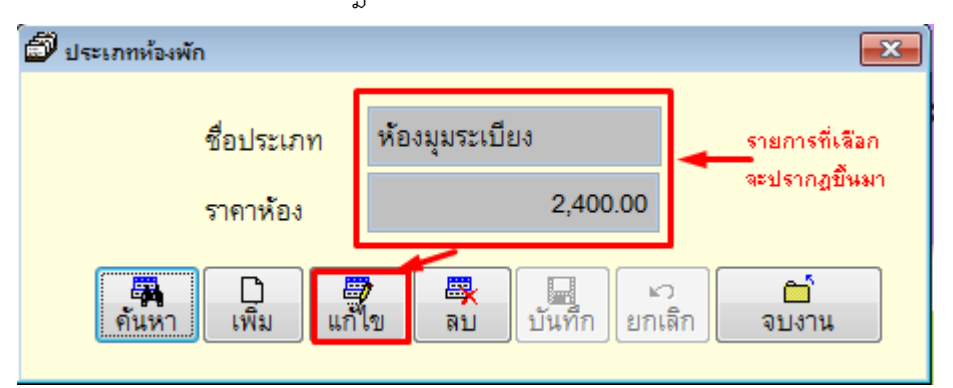

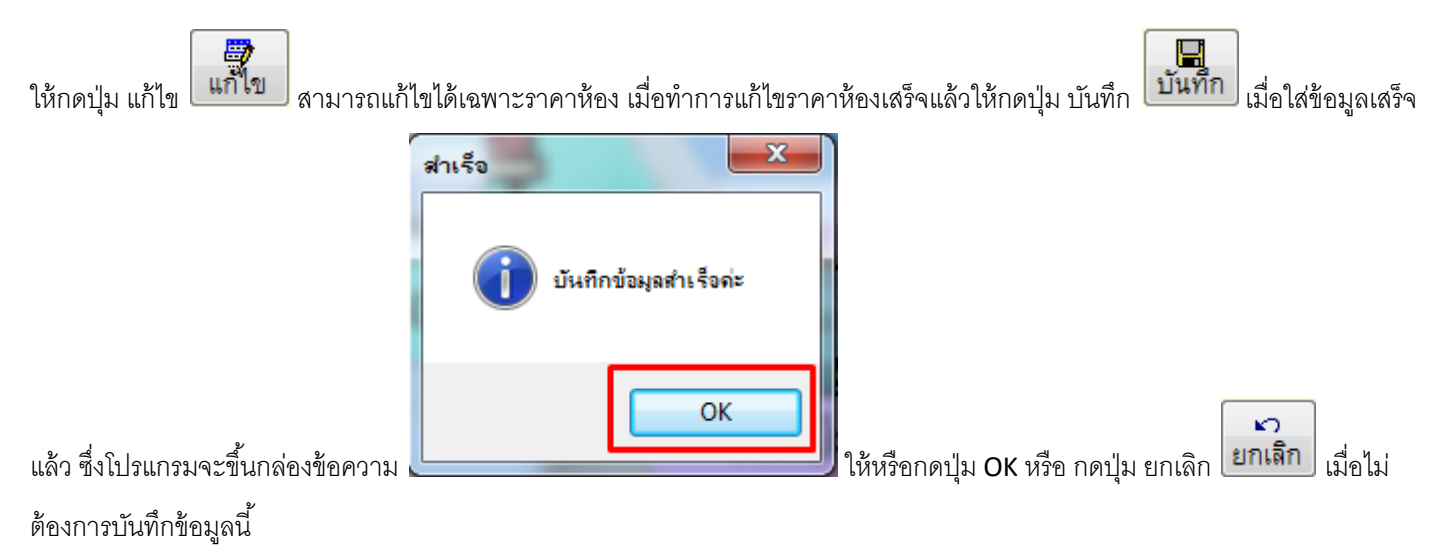

\*\*\* ส่วน<u>ชื่อประเภทห้อง</u>ไม่สามารถแก้ไขได้ ให้กดค้นหาแล้วเลือกประเภทห้องที่ต้องการ และทำการลบออก แล้วจึงเพิ่มใหม่ \*\*\*

#### การ<u>ลบข้อมูล</u> ประเภทห้อง

หากต้องการลบประเภทห้อง ให้กดปุ่ม ค้นหา 🛄 แล้วทำการเลือกชื่อที่ต้องการลบ และกดปุ่ม 🎫 เพื่อทำการปิดหน้าต่างค้นหา

| 🟈 สอบถามข้อมูล    |          | ×        |
|-------------------|----------|----------|
| พัดลม2,500        |          | <b>f</b> |
| ชื่อห้อง          | ราคา     | ^        |
| ตึก B ลูกค้าเก่าз | 1,350.00 |          |
| ตึก B ลูกค้าเก่า4 | 1,400.00 |          |
| ตึก B ลูกค้าเก่าร | 1,550.00 |          |
| พัดลม2,500        | 2,500.00 |          |
|                   |          | E        |
|                   |          |          |
|                   |          |          |

### จะกลับมาที่หน้าจอเดิม และปรากฏรายการที่ต้องการลบขึ้นมา

|                  |                                 | แนใจหรือ                           |
|------------------|---------------------------------|------------------------------------|
| ประเภทห้องพัก    | ปี ประเภท                       | 😰 ท่านแน่ใจหรือไม่ที่จะลบข้อมูลนี้ |
| ชื่อประเภท       | พัดลม2,500                      |                                    |
| ราคาห้อง         | 2,500.00                        | Yes No                             |
| คันหา เพิ่ม แก้ไ | ข <mark>สบ</mark> บันทึก ยกเลิก | ☐่<br>จบงาน                        |

ให้กดปุ่มลบ 🙀 แล้วตอบ yes ถ้าต้องการลบ หรือตอบ no หากไม่ต้องการลบ

กดปุ่ม จบงาน จบงาน เมื่อต้องการออกจากหน้าทะเบียนประเภทห้อง

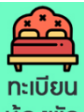

ทะเบียนห้อง ที่องพัก คือ ทะเบียนที่เป็นการสร้างห้องพักให้กับโปรแกรมจะต้องบันทึกทุกห้อง ในหน้านี้นอกจากการบันทึกห้องจะต้อง กำหนด ห้องนี้มีราคาเท่าไหร่ อยู่ชั้นอะไร โซนอะไร มีเลขมิเตอร์น้ำ-ไฟ เริ่มต้นเท่าไหร่ และสถานะห้องอยู่ ณ ปัจจุบันอยู่สถานะอะไรอยู่ เพื่อ นำไปกำหนดกับผู้เช่าที่เข้าพักอยู่

#### การ<u>เพิ่มข้อมูล</u>

กดปุ่ม เพิ่ม โห้ม และทำการตั้งหมายเลขห้อง ทำการเลือกประเภทห้อง และโซนตึก ใส่เลขมิเตอร์น้ำ-ไฟ เริ่มต้น และกำหนดสถานะ ห้องพักเริ่มต้นเป็นห้องว่างเสมอ (เมื่อทำการใส่ข้อมูลที่หน้าทะเบียนผู้เช่า สถนะห้องจะเปลี่ยนแปลงเองอัตโนมัติ) แล้วกดปุ่ม บันทึก

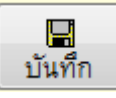

| 🗐 ทะเบียนห้อง      |               | <b>X</b>                                              |
|--------------------|---------------|-------------------------------------------------------|
| หมายเลขห้อง        | 1012          | สถานะห้อง                                             |
| ประเภทห้อง         | ห้องระเบียง 🔻 | พ้องว่าง สถานะเริ่มต้น                                |
| โซนตึก (Zone)      | ชั้น1         | <ul> <li>๑ จองแล้ว</li> <li>๑ เข้าอยู่</li> </ul>     |
| เลขมิเตอร์ไฟฟ้า    | 3,575.00      | <ul> <li>๑ แจ้งย้ายแล้ว</li> <li>๑ ปิดซ่อม</li> </ul> |
| เลขมิเตอร์น้ำ      | 254.00        | 💿 ปิดทำความสะอาด                                      |
| วันที่คีย์มิเตอร์  | 25/5/2561     | 🔘 จองซ้อนห้อง                                         |
| ·                  |               |                                                       |
| 🖏 🗅<br>ค้นหา เพิ่ม | แก้ไข ลบ บัน  | 🖬 🖍 🗂<br>เท็ก ยกเลิก จบงาน                            |

### การ<u>แก้ไขข้อมูล</u> ทะเบียนห้อง

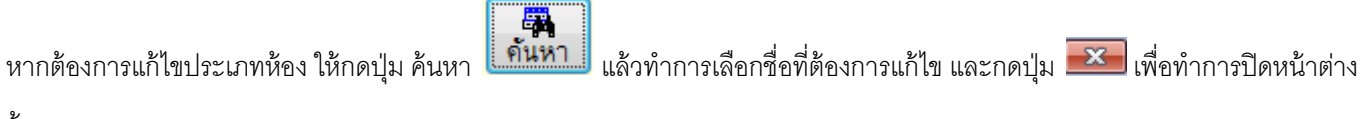

ค้นหา

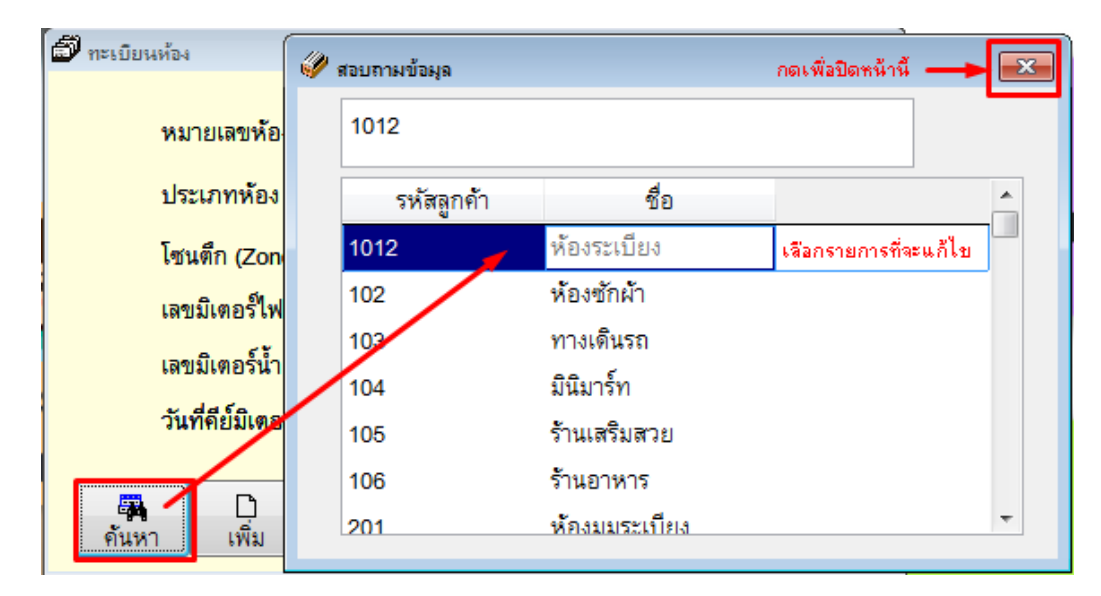

จะกลับมาที่หน้าจอเดิม และปรากฏรายการที่ต้องการแก้ไขขึ้นมา

| 🗐 กะเบียง             | นท้อง                        |              |                   |                                                | ×                 | Î                                                                                                    |
|-----------------------|------------------------------|--------------|-------------------|------------------------------------------------|-------------------|----------------------------------------------------------------------------------------------------|
| [                     | หมายเลขห้อง                  | 1012         | เก้ไบไม่ได้       | สถานะห้อง                                      |                   |                                                                                                    |
|                       | ประเภทห้อง                   | ห้องระเบี    | ยง 🔽              | <ul> <li>พ้องว่าง</li> <li>จองแล้ว</li> </ul>  |                   |                                                                                                    |
|                       | โซนตึก (Zone)                | ชั้น1        |                   | <ul> <li>เข้าอยู่</li> <li>เข้ายมู่</li> </ul> | ก้ไขได้           |                                                                                                    |
|                       | เลขมิเตอร์ไฟฟ้า              |              | 3,575.00          | <ul> <li>ปิดซ่อม</li> </ul>                    |                   |                                                                                                    |
|                       | เลขมิเตอร์น้ำ                |              | 254.00            | ปิดทำความ                                      | สะอาด<br>ง        |                                                                                                    |
|                       | วันที่คีย์มิเตอร์            | 25/5/256     | h                 | 0 48436498                                     | V                 |                                                                                                    |
| ม<br>คันห             | า เพิ่ม                      |              | 🗮 🛛<br>ลบ บัน     | 🖬 🖍<br>เท็ก ยกเลิก                             | ี่⊂ี่<br>จบงาน    |                                                                                                    |
| ให้กดปุ่ม แ           | ก้ไข <b>แก้ไข</b> สา         | มารถแก้ไข    | ได้หมด ยกเว้นหม   | มายเลขห้อง เมื่อทำก                            | าารแก้ไขรายส      | ละเอียดที่ต้องการเสร็จแล้วให้กดปุ่ม บันทึก                                                                                                    |
| มันทึก                | .มื่อใส่ข้อมลเสร็จแ          | ล้ว ซึ่งโปรเ | เกรมจะขึ้นกล่องข้ | ้ขอญาม                                         | บันทึกข้อมูลสำเร็ | ■ ■  ■ ■ ■ ■ ■ ■ ■ ■ ■ ■ ■ ■ ■ ■ ■ ■ ■ ■ ■ ■ ■ ■ ■ ■ ■ ■ ■ ■ ■ ■ ■ ■ ■ ■ ■ ■ ■ ■ ■ ■ ■ ■ ■ ■ ■ ■ ■ ■ ■ ■ ■ ■ ■ ■ ■ ■ ■< |
| ิ <b>⊾ว</b><br>ยกเลิก | มื่อไม่ต้องการบัน <i>ท</i> ี | ากข้อมูลนี้  |                   |                                                |                   | 9 9<br>9                                                                                                    |
| *** ส่วน <u>ห</u> ม   | <u>มายเลขห้อง</u> ไม่สา      | มารถแก้ไ     | .ขได้ ให้กดค้นห   | าแล้วเลือกประเภท                               | าหมายเลขน่        | <sup>ร้</sup> องที่ต้องการ และทำการลบออก แล้วจึงเพิ่ม                                                                                                    |
| ใหม่ ***              |                              |              |                   |                                                |                   |                                                                                                    |

### การ<u>ลบข้อมูล</u> ทะเบียนห้อง

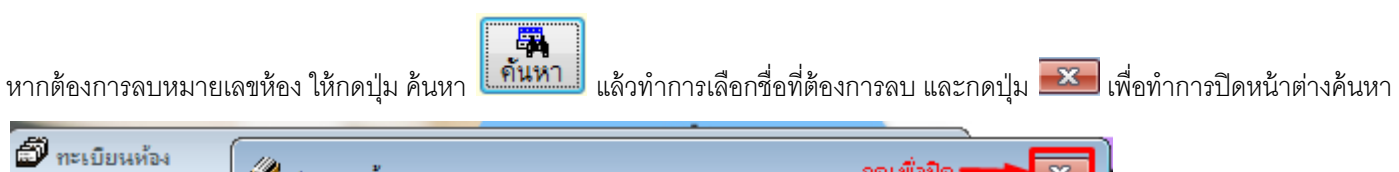

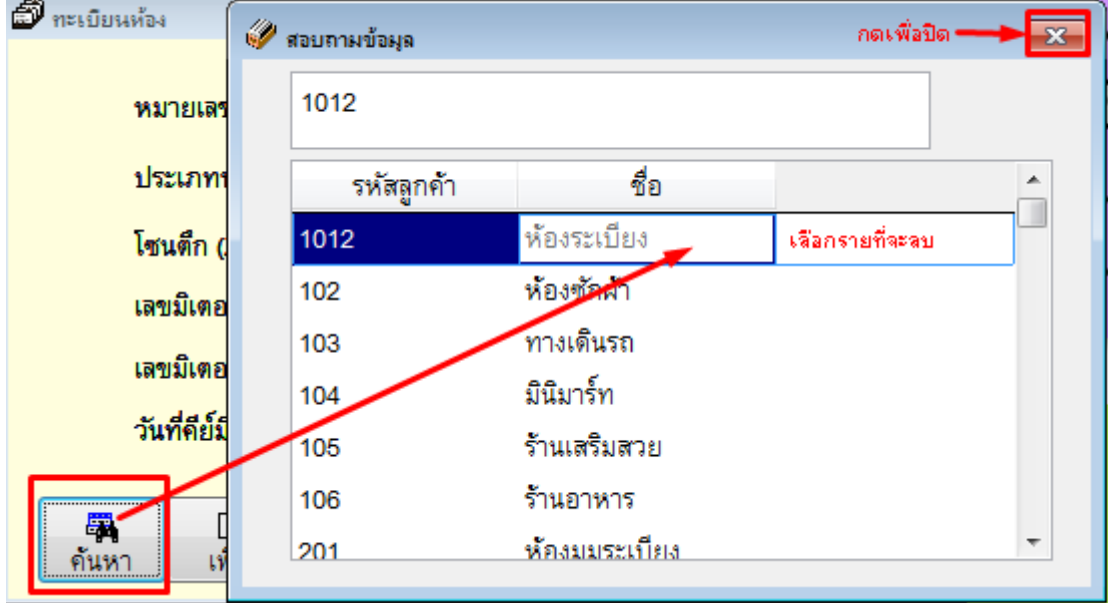

# จะกลับมาที่หน้าจอเดิม และปรากฏรายการที่ต้องการลบขึ้นมา

| 🗐 ทะเบียนห้อง |                             |            |          |                  |                 | ×        |  |  |
|---------------|-----------------------------|------------|----------|------------------|-----------------|----------|--|--|
| หมายเลข       | ห้อง                        | 1012       |          | র                | สถานะห้อง       |          |  |  |
| ประเภทห       | ้อง                         | ห้องระเบีย | แนใจหรือ | 1.1              | ×               |          |  |  |
| โซนตึก (Z     | Zone)                       | ชั้น1      | 1        |                  |                 |          |  |  |
| เลขมิเตอร์    | ร์ไฟฟ้า                     |            |          | ท่านแน่ไร        | หรือ ไม่ที่จะลบ | ข้อผูลนี |  |  |
| เลขมิเตอร์    | ร์น้ำ                       |            |          |                  |                 |          |  |  |
| วันที่คีย์มี  | วันที่คีย์มิเตอร์ 25/5/2561 |            |          | Yes              |                 | No       |  |  |
|               |                             | _          |          | 1-1              |                 |          |  |  |
| คันหา เพื่    | ม                           | แก้ไข      | aบ<br>ลบ | มันทึก<br>บันทึก | ⊮ว<br>ยกเลิก    | จบงาน    |  |  |
|               |                             |            |          |                  |                 |          |  |  |

ให้กดปุ่มลบ 🛄 แล้วตอบ yes ถ้าต้องการลบ หรือตอบ no หากไม่ต้องการลบ

กดปุ่ม จบงาน

🗗 จบงาน

เมื่อต้องการออกจากหน้าทะเบียนห้องพัก

<u>ทะเบียนผู้เช่า</u> น้ำช่า

# **ผู้เช่า** คือ ทะเบียนที่เก็บข้อมูล ประวัติของผู้เช่าที่เข้าพักอยู่

| 🞒 แฟ้มทะเบียนผู้เช่า ( | (F12 = ใบพิมพ์แบบฟอร์มข้ายเข้า )   |                                                                                                    |
|------------------------|------------------------------------|----------------------------------------------------------------------------------------------------|
| 🗹 รายเดือน 🗌 ราย'      | วัน (บัตรประชาชน หรือ อื่นๆ)       | รูปบัตรประชาชน 🐴 ถ่ายรูป                                                                                              |
| เลขที่บัตร :           | 1710500377318                      | - 🐴 เลขที่จอง. 80070081 ข้อมูลประจำตัวประชาชน Thai National ID Card Data                                              |
| ชื่อ :                 | นางสาวเม่าศรี                      | นามสกูล: ณ ดอยสูง 12345 6/89 10 2                                                                                     |
| ที่อยู่ :              | 1620 หมู่ที่14 ต.รางสาลี่ อ.ท่าม่า | annagauuِร์ Smart Card Smart Card Surname Na Doiscong                                                                 |
| สถานที่ทำงาน :         | นศ.สวนสุนัน-โลจิสติก               | inaŭui 31 d.n. XX<br>Date of Birth 31 Aug. 19XX                                                                       |
| รหัสไปรษณีย์ :         | ไทย                                | มือถือ : 081-798-6401 พิมพ์บาร์ได้ด อาซีพ นักองทุน รายได้ด่ะบิ - 800,000 บาท                                          |
| โทรศัพท์ :             | 090-458-1666                       | วันเกิด : 18 ตุลาคม 2541                                                                                              |
| หมายเลขห้อง :          | 2610 🚽 ອາສາຮ B                     | • วันย้ายออก : 10 ตุลิาคม 2559                                                                                        |
| อัตราค่าเช่า :         | 2,700.00 บา                        | า เลขมิเตอร์น้ำ :                                                                                                    |
| เงินประกัน :           | 10,000.00 บา                       | ก เลขมิเตอร์ไฟฟ้า : <u>5069.00</u> ้วันทำสัญญา : <u>8 กรกฎาคม 2560</u> ชื่อบุคคลที่ติดต่อได้ <u>ดุณสุระพล โคกแก้ว</u> |
| ค่าคีย์การ์ด           | 0.00 บา                            | า ภาษีป้าย 0.00 งวจตต่อไป 24 มิถุนายน 2561 จำนวนผู้เข้าพัก 2 คน                                                       |
| ด่าเช่าล่วงหน้า        | 0.00 บา                            | า ค่าเฟอร์นิจอร์ 2,300.00 ร้ามพัก ร่วมพัก สังเขก อีบ็ครรัก ร่วมพัก มีเครร์ อื่น 1                                     |
| วางเงินจอง             | 0.00 บา                            |                                                                                                    |
| รอบสัญญา :             | 12                                 | 0.00 เลขปชป:                                                                                                    |
| สถานะ: 0 จ             | องห้อง 💿 เข้าอยู่แล้ว              | วันหมดสัญญา : ่ั่ง 1 กรกฎาคม 2561                                                                                     |
| 0                      | เจ้งย้ายแล้ว O ยกเลิกการจอง        | วันเข้าอยู่ : ร สิงหาคม 2560 <b>โทร :</b>                                                                             |
| Line :                 | E-mail                             | ↓ ↓ ↓ ประเภทลูกค้า 01 ชู สมาชิกราชเดือน                                                                               |
| 🙀 E<br>คันหา เพื       | ) 👼 🖳<br>ม แก้ไข ลบข้อมูล บั       | มายามัลท โป้<br>ที่กายกเล็ก เป็นพอร์ม กระเอียด ค้นทาลามร้อ<br>เป็นหองพ้อหลัก                                          |

### การ<u>เพิ่มข้อมูล</u>

- กดปุ่ม เพิ่ม และทำการกรอกข้อมูลผู้เช่า โดยจรงช่อง เลขที่บัตร ให้ใส่หมายเลขบัตรประชาชน / Passport No. / หรือใส่
   หมายเลขห้องแทน ในกรณีไม่มีบัตรประชาชน หรือเช่ามากกว่า 1 ห้องก็ได้ (ช่อง <u>เลขที่บัตร</u> เมื่อทำการ<u>บันทึกแล้ว ไม่สามารถแก้ไข หรือ</u> ปล่อยเป็นช่องว่างได้)
- การกรอกข้อมูลผู้เช่า สิ่งที่สำคัญคือ ช่องที่มีเครื่องหมาย \* ซึ่งจำเป็นต้องใส่ (ช่องมิเตอร์น้ำ-ไฟ หากมิเตอร์ เริ่มต้น เป็น 0 ไม่ต้องใส่ก็
   ได้)
- ทำการเปลี่ยนสถานะ ถ้าเป็นการจอง เลือกจอง แต่ถ้าเข้าอยู่แล้วให้เลือกเป็นเข้าอยู่แล้วด้วย (จะสามารถสร้างใบแจ้งหนี้ได้ เมื่อสถานะ เป็น เข้าอยู่แล้วเท่านั้น)
- กำหนด งวดต่อไป ซึ่ง งวดต่อไปคือ งวดวันที่ ที่จะทำการสร้างใบแจ้งหนี้ (สามารถกำหนดได้ตั้งแต่วันที่ 1 28) เมื่อทำการสร้างใบแจ้ง
   หนี้แล้ว ตรงช่อง งวดต่อไป จะทำการเลื่อนวันที่ให้เองโดยอัตโนมัติ เพื่อ รอทำการสร้างใบแจ้งหนี้ของเดือนถัดไป

H

เมื่อทำการกรอกข้อมูลครบแล้วให้กดปุ่ม บันทึก บันทึก

### การ<u>ค้นหาข้อมูล</u>

การค้นหา สามารถ ค้นหา ได้ 3 แบบ คือ

การค้นหาตามช่อง เลขที่บัตร ให้กดปุ่ม

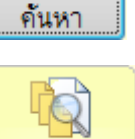

8

การค้นหาตาม หมายเลขห้อง ให้กดปุ่ม ค้นหาเลขห้อง

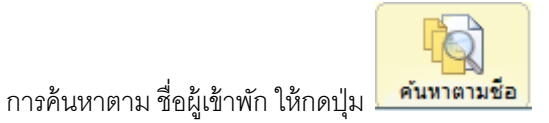

### การ<u>แก้ไขข้อมูล</u>

- หากต้องการแก้ไข ให้กดปุ่ม ค้นหา เล้วทำการเลือกชื่อที่ต้องการแก้ไข และกดปุ่ม 🞫 เพื่อทำการปิดหน้าต่างค้นหา

จะกลับมาที่หน้าจอเดิม และปรากฏชื่อที่ต้องการแก้ไขขึ้นมา

**----**

- ให้กดปุ่ม แก้ไข <mark>แก้ไข สามารถแก้ไขรายละเอียด ได้หมด ยกเว้น เลขที่บัตร</mark> หากต้องการแก้เลขที่บัตรให้ค้นหา เลขที่บัตรที่ผิด

ขึ้นมาแล้วกดปุ่ม **ลบข้อมูล** กิ้ง แล้วพิมพ์เข้าไปใหม่

เมื่อทำการแก้ไขรายละเอียดที่ต้องการเสร็จแล้วให้กดปุ่ม บันทึก บันทึก ซึ่งโปรแกรมจะขึ้นกล่องข้อความ

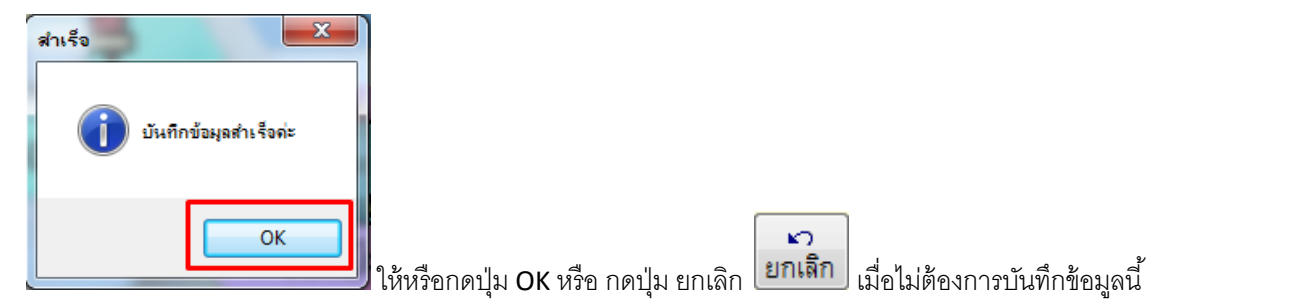

### การ<u>ลบข้อมูล</u>

- หากต้องการลบข้อมูลผู้เช่าออก ให้กดปุ่ม ค้นหา แล้วทำการเลือกชื่อที่ต้องการลบ และกดปุ่ม <sup>20</sup> เพื่อทำการปิดหน้าต่าง
   ค้นหา จะกลับมาที่หน้าจอเดิม และปรากฏรายการที่ต้องการลบขึ้นมา
  - ให้กดปุ่มลบ ลบข้อมูล แล้วตอบ yes ถ้าต้องการลบ หรือตอบ no หากไม่ต้องการลบ

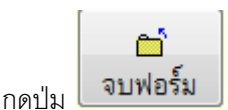

เพื่อรั้ม เมื่อต้องการออกจากหน้าทะเบียนผู้เช่า

### การ<u>พิมพ์สัญญา</u> ต่าง ๆ

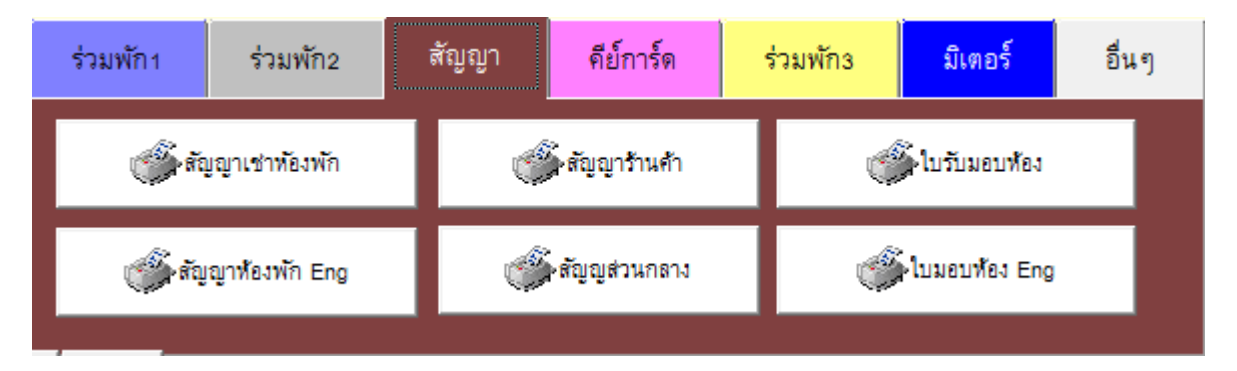

- มาที่ แท็บ สีน้ำตาล แล้วทำการ เลือกว่าจะพิมพ์สัญญาอะไร
- เวลาพิมพ์สัญญาหน้าแรก โปรแกรมจะทำการถามว่าต้องการต่อ สัญญา หรือไม่ หากตอบ Yes โปรแกรมจะทำการ รันเลขที่สัญญา

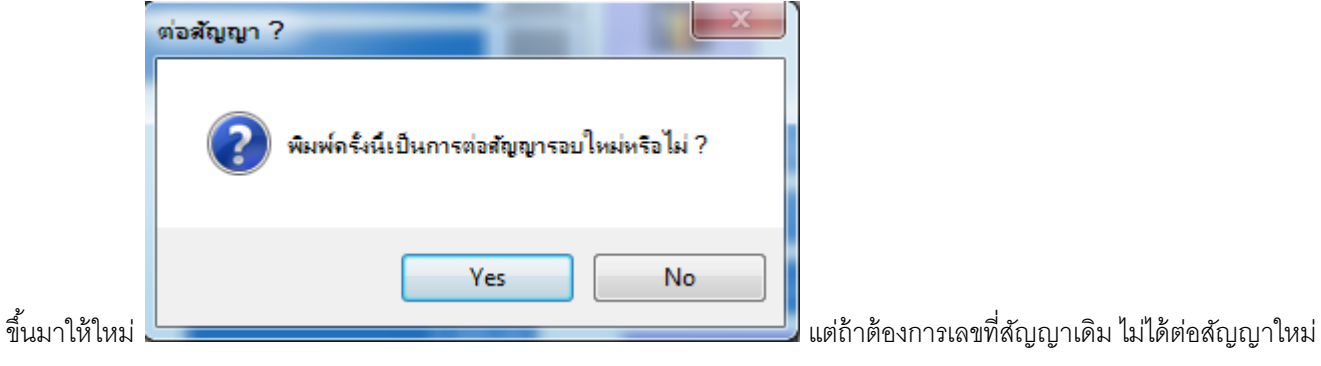

แต่ต้องการพิมพ์ซ้ำ ให้ตอบ **No** 

- รอบสัญญา :
- เมื่อ กด Yes 1 ครั้ง รอบสัญญา จะรันเพิ่ม 1 ครั้ง

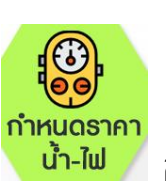

**คือ** การกำหนด ราคา/หน่วย ของมิเตอร์น้ำ – ไฟ ว่าจะเก็บหน่วยละกี่บาท และราคาค่าขยะที่

จัดเก็บ/เดือน

<u>การตั้งค่าสาธารณูปโภค</u>

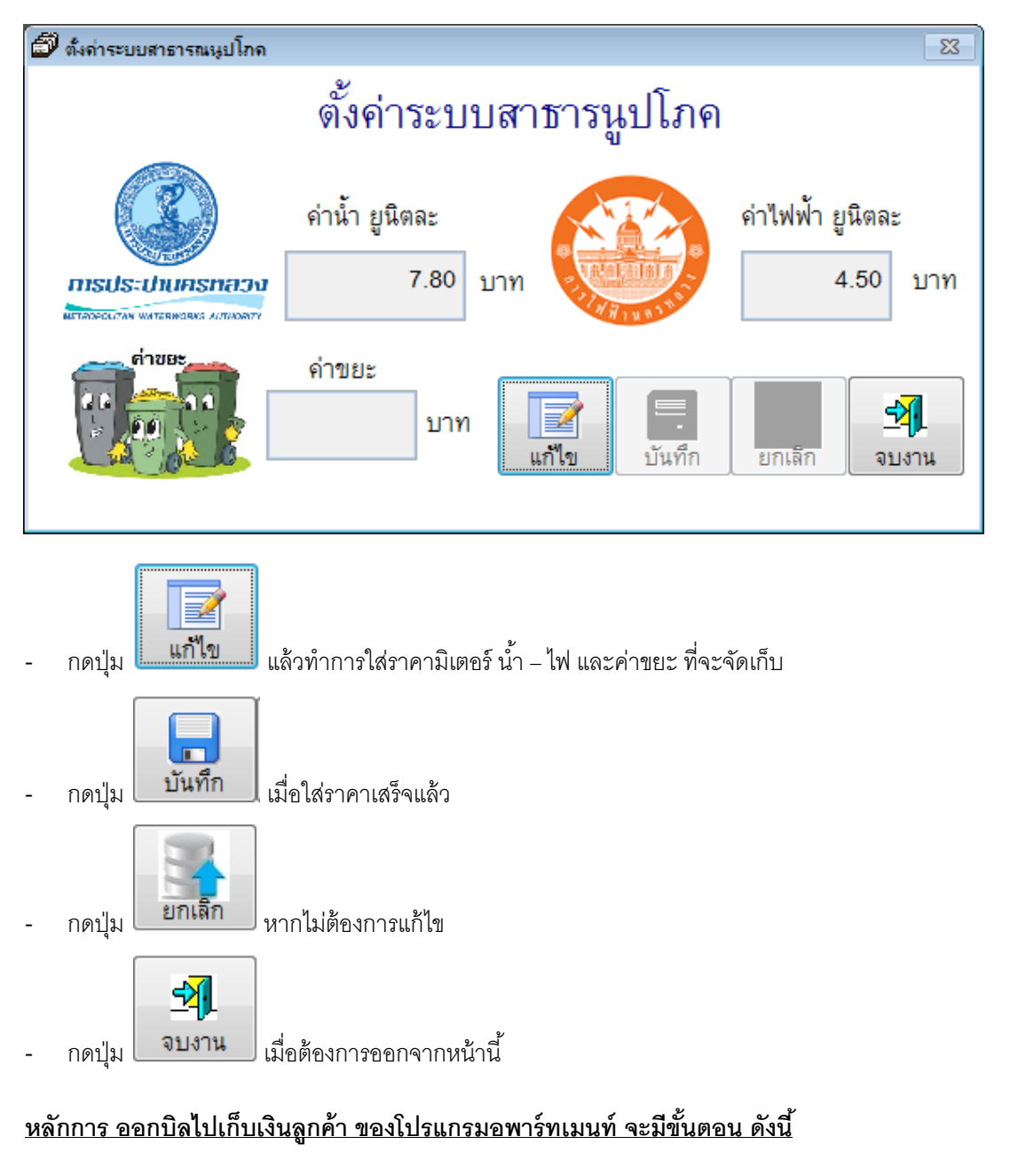

- 1. ทำการสร้างใบแจ้งหนี้ของลูกค้าทั้งหมด
- บันทึกมิเตอร์ น้ำ-ไฟ และ ค่าโทรศัพท์
- 3. พิมพ์ใบแจ้งหนี้ และนำใบแจ้งหนี้ไปแจกตามแต่ละห้อง
- เมื่อผู้เช่ามาชำระเงิน ให้ออกใบเสร็จรับเงิน (<u>ทีละห้องที่มาชำระ ไม่สามารถพิมพ์ใบเสร็จทั้งหมดออกมารอได้</u>)

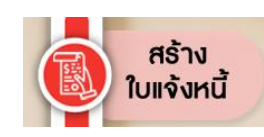

<u>การสร้างใบแจ้งหนึ่</u>

| เลขที่บัตร      | ชื่อ             | นามสกุล      | เลขที่ห้อง   | ค่าเช่าห้อง | งวดประจำวันที่ | เลขที่มิเตอร์น้ำ | เลขใบแจ้งหนี้ |   |
|-----------------|------------------|--------------|--------------|-------------|----------------|------------------|---------------|---|
| 000000000000000 | ก่อสร้าง         |              |              |             | 24/01/2018     | 245.00           | 00337         | Γ |
| 3101800965757   | นางมนพัสตร์      | สุนทรเสรีกุล | 1006/ญี่ปุ่น |             | 24/05/2018     | 239.00           | 610503583     |   |
| 3730100551155   | นายอิทธพล        | เอี่ยมบุตรลบ | 1008/ซักรีด  | 8,000.00    | 24/05/2018     | 8040.00          | 610503584     | F |
| 3800900405268   | นางสาวมริยา      | หนูชัยแก้ว   | 1009/เสริมส  | 8,000.00    | 24/05/2018     | 5160.00          | 610503585     | Γ |
| 3730600242453   | นางสาวปริปุณณ    | ทัพประเสริฐ  | 1010/ชานม    | 8,000.00    | 24/05/2018     | 877.00           | 610503586     |   |
| 3101800965757-2 | นางมนพัสตร์      | สุนทรเสรีกุล | 1011/ญี่ปุ่น | 8,000.00    | 24/05/2018     | 327.00           | 610503587     |   |
| 1730500001814   | นายชำนาญ         | แสงปานอินทร์ | 1012/ร้านเก  | 8,000.00    | 24/05/2018     | 678.00           | 610503588     |   |
| 1018            | นายอดิเรก        | ผาอุดร       | 1013/ครัวสร  | 5,000.00    | 24/05/2018     | 483.00           | 610503589     |   |
| 3100600186605   | บริษัท เอส.เอส.ธ |              | 1014/ทัวส์   | 8,000.00    | 24/05/2018     | 391.00           | 610503590     |   |
| 1015            | นางสาวโสภา       | ผาอุดร       | 1015         |             | 24/05/2018     | 0.00             | 610503591     |   |
| 1016            | นายปรีดา         | ผาอุดร       | 1016         |             | 24/05/2018     | 1631.00          | 610503592     |   |
| 1017            | นางสาวโสภา       | ผาอุดร       | 1017         |             | 24/05/2018     | 0.00             | 610503593     |   |
| 1234567890123   | นายปรีดา         | ผาอุดร       | 1018         |             | 24/05/2018     | 1796.00          | 610503594     |   |
| 3670600187852   | นายปรีดา         | ผาอุดร       | 1019/สัมตำ   |             | 24/05/2018     | 429.00           | 610503595     |   |
| 3730400240821   | นายธวัชชัย       | ทัตจำนงค์    | 1101         | 2,700.00    | 24/05/2018     | 347.00           | 610503596     |   |
| 3401200203250   | นายดุสิต         | จันทร์ราช    | 1104         | 2,700.00    | 24/05/2018     | 352.00           | 610503597     |   |
| 1709700196773   | นางสาวอังคณา     | สายทอง       | 1201         | 2,700.00    | 24/05/2018     | 296.00           | 610503598     |   |

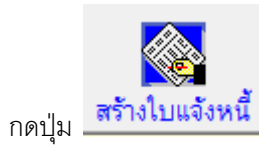

กดปุ่ม เพื่อแสดงปฏิทินวันที่ ที่ต้องการสร้างใบแจ้งหนี้

| 3               | 1009/เสริมส                              | 8,000.00            | 24/05/2018 | 🏛 เลือก | าวันที่ |            |     |      |    | 23     |
|-----------------|------------------------------------------|---------------------|------------|---------|---------|------------|-----|------|----|--------|
| ริฐ             | 1010/ชานม                                | 8,000.00            | 24/05/2018 |         | ນີ.ຍ. 2 | 2018       |     | ้.ย. | •  | 2018 👻 |
| กล<br>🧳 สร้างใบ | <u>ากาา/ถ</u> ึ่งไน<br>แเอ้งหนึ่ประจำวัน | 8.000.00            | 24/05/2018 | ຈ.      | อ.      | <b>W</b> . | พฤ. | ศ.   | ส. | อา.    |
|                 |                                          | ,                   |            | 28      | 29      | 30         | 31  | 1    | 2  | 3      |
| งาดบวะ          | с <b>л гэ</b> мп 7 г                     | 1                   |            | 4       | 5       | 6          | 7   | 8    | 9  | 10     |
| -               | สร้างใบแจ้งหนึ่                          | . <u>ร</u> ิโยกเลี้ | โ<br>จัก   | 11      | 12      | 13         | 14  | 15   | 16 | 17     |
| ·               | 1017                                     |                     | 24/05/2018 | 1       | 19      | 20         | 21  | 22   | 23 | 24     |
|                 | 1018                                     |                     | 24/05/2018 | 25      | 26      | 27         | 28  | 29   | 30 | 1      |
|                 | 1019/สัมตำ                               |                     | 24/05/2018 | 2       | 3       | 4          | 5   | 6    | 7  | 8      |
| Ĩ               | 1101                                     | 2 700 00            | 24/05/2019 | 1∟      |         |            |     |      |    |        |

ซึ่งวันที่ที่เราทำการเลือกนี้จะอ้างอิงกับ<mark>หน้าทะเบียนผู้เช่า ตรงช่อง งวดต่อไป</mark>

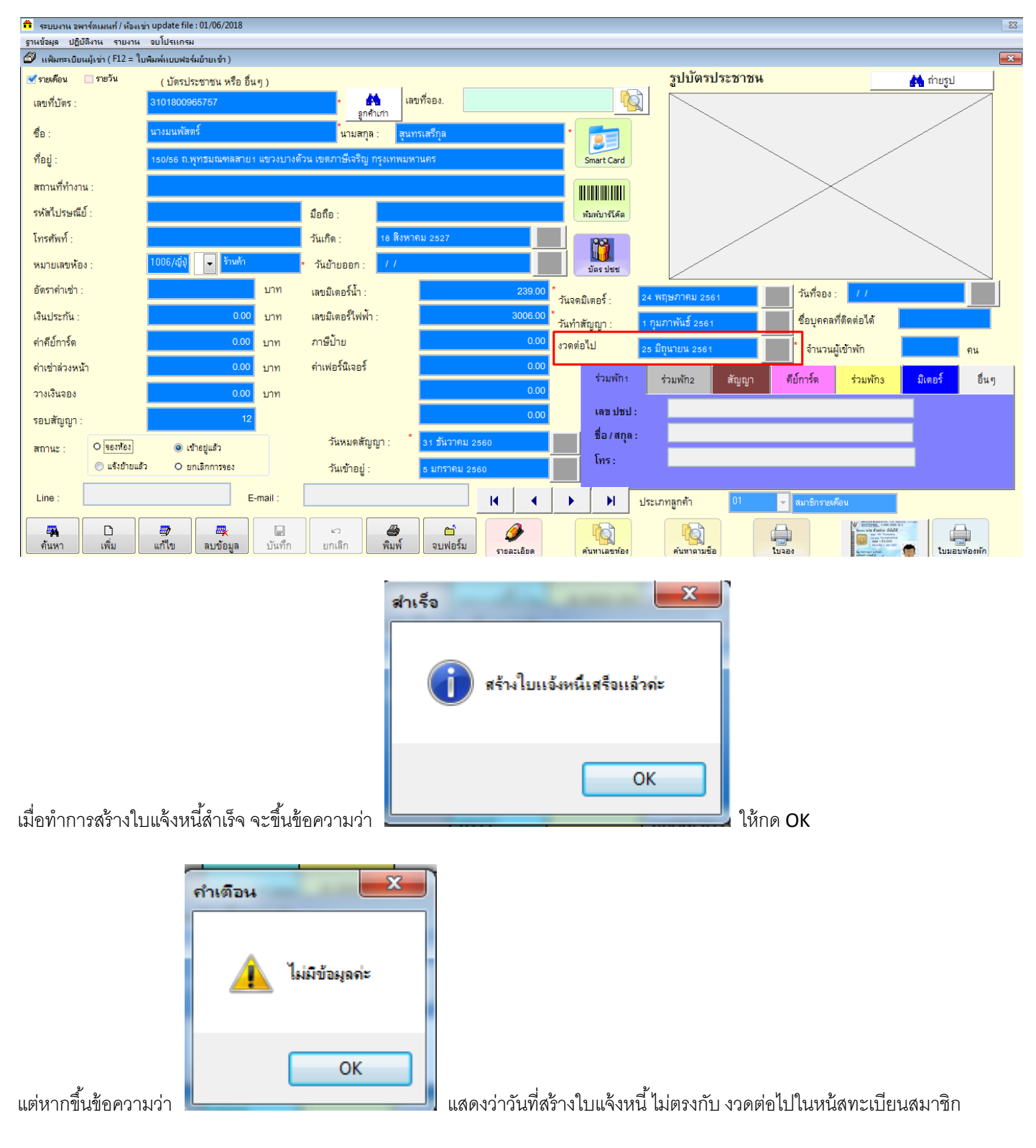

หากต้องการตรวจสอบดูว่าทำการสร้างใบแจ้งหนี้ออกมาครบหรือไม่ ให้ไปดูได้ที่รายงานสรุปใบแจ้งหนึ่

| ิงท์ / ห้องเช่า update file : 12/06/2018      |
|-----------------------------------------------|
| รายงาน   จบโปรแกรม                            |
| 🚭 รายงานการจองห้อง                            |
| 🚭 รายงานผู้เข้าอยู่อริง                       |
| 🚭 รายงานกะเบียนลูกด้า ดรบกำหนดสร้างใบแจ้งหนึ่ |
| 🕞 รายงานวันครบกำหนดอ่าย                       |
| 🚭 รายงานวัน เมดสัญญาเช่า                      |
| 🕰 รายงานผู้เช่าก้างอ่าย                       |
| 🚭 รายงานสรุปใบแจ้งหนึ                         |
| 🕞 รายงานรายได้                                |
| 🕞 รายงานรายได้ (เรียงตามใบเสร็อรรับเงิน )     |
| 🕞 รายงานรายได้ ( การวางเงินจอง )              |
| 🕞 รายงานรายได้ ( การทำสัญญา )                 |
| 🕞 รายงานรายได้ ( เรียงตามเลขห้อง )            |
| 🕞 รายงานการย้ายออก                            |
| 🚭 รายงานราย ได้จากการย้ายจจก                  |
| 🚭 รายงานการดินเงินจากการย้ายออก               |
| 🕞 รายงานด่าใช้จ่ายประจำเดือน                  |
| 🕞 รายงานภาษิขาย                               |
| 🕞 รายงานภาษิชื่อ                              |
| 🙀 ประวัติการเข้าอยู่                          |

ไม่สามารถดูในหน้าสร้างใบแจ้งหนี้ ที่เป็นตารางสีๆได้ เพราะโปรแกรมไม่ได้ทำการดึงข้อมูลการสร้างใบแจ้งหนี้ออกมาครบทุกบิล

| เลขที่บัตร | ชื่อ             | นามสกล       | เลขที่ห้อง   | ค่าเช่าห้อง | งวดประจำวันที่ | เลขที่มิเตอร์น้ำ | เลขใบแจ้งหนี้ |
|------------|------------------|--------------|--------------|-------------|----------------|------------------|---------------|
|            | ก่อสร้าง         | •            |              |             | 24/01/2018     | 245.00           | 00337         |
| BBBBBBB    | นางมนพัสตร์      | สุนทรเสรีกุล | 1006/ญี่ปุ่น | ()<br>()    | 24/05/2018     | 239.00           | 610503583     |
| 202222     | นางมนพัสตร์      | สุนทรเสรีกุล | 1006/ญี่ปุ่น | 5           | 25/06/2018     | 0.00             | 610603787     |
| DDDDDDD    | นายอิทธพล        | เอี่ยมบุตรลบ | 1008/ซักรีด  | 8,000.00    | 24/05/2018     | 8040.00          | 610503584     |
| EEEEEEE    | นางสาวมริยา      | หนูชัยแก้ว   | 1009/เสริมส  | 8,000.00    | 24/05/2018     | 5160.00          | 610503585     |
| FFFFFFFF   | นางสาวปริปุณณ    | ทัพประเสริฐ  | 1010/ชานม    | 8,000.00    | 24/05/2018     | 877.00           | 610503586     |
| GGGGGGG    | นางมนพัสตร์      | สุนทรเสรีกุล | 1011/ญี่ปุ่น | 8,000.00    | 24/05/2018     | 327.00           | 610503587     |
| ннннн      | นายชำนาญ         | แสงปานอินทร์ | 1012/ร้านเก  | 8,000.00    | 24/05/2018     | 678.00           | 610503588     |
|            | นายอดิเรก        | ผาอุดร       | 1013/ครัวสา  | 5,000.00    | 24/05/2018     | 483.00           | 610503589     |
| าาาาาาาา   | บริษัท เอส.เอส.ธ |              | 1014/ทัวส์   | 8,000.00    | 24/05/2018     | 391.00           | 610503590     |
| KKKKKKKK   | นางสาวโสภา       | ผาอุดร       | 1015         |             | 24/05/2018     | 0.00             | 610503591     |
| LLLULLLL   | นายปรีดา         | ผาอุดร       | 1016         |             | 24/05/2018     | 1631.00          | 610503592     |
| MMMMMM     | นางสาวโสภา       | ผาอุดร       | 1017         |             | 24/05/2018     | 0.00             | 610503593     |
| NNNNNN     | นายปรีดา         | ผาอุดร       | 1018         | 0           | 24/05/2018     | 1796.00          | 610503594     |
| 0000000    | นายปรีดา         | ผาอุดร       | 1019/สัมต่ำ  |             | 24/05/2018     | 429.00           | 610503595     |
| PPPPPPPP   | นายธวัชชัย       | ทัตจำนงค์    | 1101         | 2,700.00    | 24/05/2018     | 347.00           | 610503596     |
| 20000000   | นายดุสิต         | จันทร์ราช    | 1104         | 2,700.00    | 24/05/2018     | 352.00           | 610503597     |

### การพิมพ์ฟอร์มจดมิเตอร์น้ำ-ไฟ

ให้เลือกงวดประจำวันที่ ให้ตรงกับวันที่ทำการสร้างไปแจ้งหนี้ไปก่อนหน้านี้แล้ว

| สร้างใบแจ้งหนึ่             |                                           |                          |              |                         |                   |                      |                        |           |
|-----------------------------|-------------------------------------------|--------------------------|--------------|-------------------------|-------------------|----------------------|------------------------|-----------|
| สร้างใบแจ้งหนึ              |                                           |                          |              |                         |                   | วันที่ :             | 14 มิถุนายน 2561       |           |
| เลขที่บัตร                  | ชื่อ                                      | นามสกุล                  | เลขที่ห้อง   | ค่าเช่าห้อง             | งวดประจำวันที่    | เลขที่มิเตอร์น้ำ     | เลขใบแจ้งหนี้          |           |
| 00000000000000              | ก่อสร้าง                                  |                          |              |                         | 24/01/2018        | 245.00               | 00337                  |           |
| 3101800965757               | นางมนพัสตร์                               | สุนทรเสรีกุล             | 1006/ญี่ปุ่น |                         | 24/05/2018        | 239.00               | 610503583              |           |
| 3101800965757               | นางมนพัสตร์                               | สุนทรเสรีกุล             | 1006/ญี่ปุ่น |                         | 25/06/2018        | 0.00                 | 610603787              |           |
| 3730100551155               | นายอิทธพล                                 | เอี่ยมบุตรลบ             | 1008/ซักรีด  | 8,000.00                | 24/05/2018        | 8040.00              | 610503584              |           |
| 3800900405268               | นางสาวมริยา                               | หนูซัยแก้ว               | 1009/เสริมส  | 8,000.00                | 24/05/2018        | 5160.00              | 610503585              |           |
| 3730600242453               | นางสาวปริปุณณา                            | ทัพประเสริฐ              | 1010/ชานม    | 8,000.00                | 24/05/2018        | 877.00               | 610503586              |           |
| 3101800965757-2             | นางมนพัสตร์                               | สุนทรเสรีกุล             | 1011/ญี่ปุ่น | 8,000.00                | 24/05/2018        | 327.00               | 610503587              |           |
| 1730500001814               | นายชำนาญ                                  | แสงปานอินทร์             | 1012/ร้านเก  | 8,000.00                | 24/05/2018        | 678.00               | 610503588              |           |
| 1018                        | นายอดิเรก                                 | ผาอุดร                   | 1013/ครัวสา  | 5,000.00                | 24/05/2018        | 483.00               | 610503589              |           |
| 3100600186605               | บริษัท เอส.เอส.ฮ                          |                          | 1014/ทัวส์   | 8,000.00                | 24/05/2018        | 391.00               | 610503590              |           |
| 1015                        | นางสาวโสภา                                | ผาอุดร                   | 1015         |                         | 24/05/2018        | 0.00                 | 610503591              |           |
| 1016                        | นายปรีดา                                  | ผาอุดร                   | 1016         |                         | 24/05/2018        | 1631.00              | 610503592              |           |
| 1017                        | นางสาวโสภา                                | ผาอุดร                   | 1017         |                         | 24/05/2018        | 0.00                 | 610503593              |           |
| 1234567890123               | นายปรีดา                                  | ผาอุดร                   | 1018         |                         | 24/05/2018        | 1796.00              | 610503594              |           |
| 3670600187852               | นายปรีดา                                  | ผาอุดร                   | 1019/สัมตำ   |                         | 24/05/2018        | 429.00               | 610503595              |           |
| 3730400240821               | นายธวัชชัย                                | ทัตจำนงค์                | 1101         | 2,700.00                | 24/05/2018        | 347.00               | 610503596              |           |
| 3401200203250               | นายดุสิต                                  | จันทร์ราช                | 1104         | 2,700.00                | 24/05/2018        | 352.00               | 610503597              |           |
| <b>ั้</b><br>ร้างไบแจ้งหนี้ | <mark>งวดประจำวั<br/>25</mark> / 6 / 2561 | ันที่<br>พิมพ์ใบแจ้งหนึ่ | ไปประเภทส์   | เตอร์ <sup>ตั้งค่</sup> |                   | ad บันทึกมิเตอร์น้ำ/ | เฟ <mark>จบโปรเ</mark> | ุ<br>เกรง |
|                             |                                           |                          | แสดงผ        | ิล                      |                   |                      | x                      |           |
|                             |                                           |                          |              | ด้องก                   | ารพิมพ์ออกทางเครี | องพิมพ์ หรือไม่ ?    |                        |           |
| แล้กอลงใน ฟอร์มจ            | <mark>ไล้</mark><br>งคมิเตอร์             | เป็นหม้ากต่างการพิมาพ    |              |                         | Yes               | No                   | ด้ำบบว                 |           |

หากต้องการพิมพ์ออกเครื่องพิมพ์เลย ให้ตอบ Yes แต่หากต้องการดูก่อน แล้วค่อยพิมพ์ให้ตอบ No เมื่อได้ฟอร์มการจด มิเตอร์ น้ำ-ไฟแล้ว ให้เดินไปจดตามแต่ละห้องว่า เดือนนี้มิเตอร์ รัน ไปถึงเลขใด แล้วนำกลับมากรอกข้อมูล ลงในโปรแกรมตรงส่วนบันทึกเลขน้ำ-ไฟ

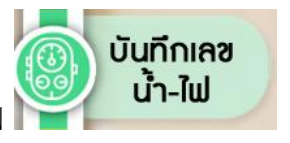

้คือการกรอกเลขมิเตอร์ที่ใช้ไป เพื่อให้โปรแกรมทำการคำนวณค่าน้ำ ค่าไฟ และค่า

โทรศัพท์ ของเดือนที่ผ่านมา

การบันทึกเลขมิเตอร์น์

| 🤞 บั | นทึก มิเตอร์น้ำ/มิเต | อร์ไฟฟ้า      |                     |                                        |               |                   |                              |              |                     |          |              |                     |          | ×                 |
|------|----------------------|---------------|---------------------|----------------------------------------|---------------|-------------------|------------------------------|--------------|---------------------|----------|--------------|---------------------|----------|-------------------|
| 5    | 📡 บันทีเ             | เ มิเตอร์ค่าน | ้ำ/ค่าไฟ/รายจ่าย    | ยอื่นๆ                                 |               |                   | เรือกเดือนทำการ<br>เดือน 4 📄 | ปี 20        | 18 📄 🔥 🐴 ศั         | ันหา     | บันทึกวันที่ | <b>?</b> โคำนวน     |          | ร่ง รางาน         |
|      | เลขที่บิล            | วันที่บิล     | ชื่อ                | นามสกล                                 | หมายเลขห้อง   | มิเตอร์น้ำตั้งต้น | เ มิเตอร์ไฟตั้งต้น           | เลขมิเตอร์นำ | เลขที่มิเตอร์ไฟฟ้า1 | ค่าไฟฟ้า | ค่าน้ำประปา  | <b>ด่าโทรต</b> ัพท์ | โซน      | วันที่จดมิเตอร์ ่ |
|      | 610403379            | 24/04/2018    | นางมนพัสตร์         | สนทรเสรีกล                             | 1006/ฌี่ปุ่น  | 199               | 2.569                        | 228          | 2.840               | 1,626.00 | 725.00       |                     | ร้านค้า  | 24/04/2018        |
|      | 610403380            | 24/04/2018    | นายอิทธพล           | เอียมบตรลบ                             | 1008/ซักรีด   | 7.974             | 85.931                       | 8,010        | 86,480              | 3,294.00 | 900.00       |                     | ร้านค้า  | 24/04/2018        |
|      | 610403381            | 24/04/2018    | นางสาวมริยา         | หนชัยแก้ว                              | 1009/เสริมสวย | 490               | 80.520                       | 503          | 81,170              | 3,900.00 | 325.00       |                     | ร้านด้า  | 24/04/2018        |
|      | 610403382            | 24/04/2018    | พ.จ.อ.ดาราณี        | พึ่งประชา                              | 1010/ชานม     | 865               | 34.444                       | 871          | 34,628              | 1,104.00 | 150.00       |                     | ร้านค้า  | 24/04/2018        |
|      | 610403383            | 24/04/2018    | นางมนพัสตร์         | สนทรเสรีกล                             | 1011/ฌีปน     | 307               | 23.884                       | 319          | 24,396              | 3,072.00 | 300.00       |                     | ร้านค้า  | 24/04/2018        |
|      | 610403384            | 24/04/2018    | นายช้านาญ           | แสงปานอินทร์                           | 1012/ร้านเกาห | 658               | 35.150                       | 668          | 35,331              | 1,086.00 | 250.00       |                     | ร้านค้า  | 24/04/2018        |
| - 14 | 610403385            | 24/04/2018    | นายอดีเรก           | ผาอดร                                  | 1013/ครัวสบาย | 462               | 14.068                       | 471          | 14,271              | 1,218.00 | 225.00       |                     | ร้านค้า  | 24/04/2018        |
|      | 610403386            | 24/04/2018    | บริษัท เอส.เอส.ฮอลิ |                                        | 1014/ทัวส์    | 381               | 38.242                       | 386          | 38,757              | 3,090.00 | 125.00       |                     | ร้านค้า  | 24/04/2018        |
| H    | 610403387            | 24/04/2018    | นางสาวไสภา          | ผาอดร                                  | 1015          |                   | 846                          |              | 960                 | 798.00   |              |                     | ร้านค้า  | 24/04/2018        |
|      | 610403388            | 24/04/2018    | นายปริดา            | ผาอดร                                  | 1016          | 1.585             | 2.996                        | 1,609        | 3,080               | 588.00   | 600.00       |                     | ร้านค้า  | 24/04/2018        |
| H    | 610403389            | 24/04/2018    | นางสาวไสภา          | ผาอดร                                  | 1017          |                   | 3.267                        |              | 3,367               | 700.00   | /            |                     | รานคำ    | 24/04/2018        |
| H    | 610403390            | 24/04/2018    | นายปรดา             | ผาอดร                                  | 1018          | 1.780             | 1.416                        | 1,789        | 1,526               | 770.00   | 225.00       |                     | รานคา    | 24/04/2018        |
| H    | 610403391            | 24/04/2018    | นายบรดา             | <u>ผาอดร</u>                           | 1019/สุมตา    | 388               | 5.371                        | 411          | 5,530               | 954.00   | 575.00       |                     | รานคา    | 24/04/2018        |
| H    | 610403392            | 24/04/2018    | นายธวชชย            | ทตจานงค                                | 1101          | 340               | 7.403                        | 344          | 7,454               | 35.00    | 100.00       |                     | อาคาร A  | 24/04/2018        |
|      | 610403393            | 24/04/2018    | นางสาววณภา          | พนธวฒน                                 | 1103          | 313               | 7.335                        | 319          | 7,502               | 1,109.00 | 150.00       |                     | อาคาร A  | 24/04/2018        |
| H    | 610403394            | 24/04/2018    | นายพุฒพ             | 11111111111111111111111111111111111111 | 1104          | 347               | 7.531                        | 349          | 7,594               | 441.00   | 100.00       |                     | UTIVE A  | 24/04/2018        |
|      | 610403395            | 24/04/2018    | นเงสาวอรณิเมพร      | สายทยง                                 | 1201          | 280               | 5.948                        | 289          | 0,000               | 820.00   | 225.00       |                     | DIPITS A | 24/04/2018        |
| H    | 610403390            | 24/04/2010    |                     | T S REAL T S SPALS                     | 1203          | 293               | 10.507                       | 294          | 11 102              | 707.00   | 100.00       |                     | 019117 A | 24/04/2018        |
| H    | 610403397            | 24/04/2018    | มางสาวรัญเบ้นทั้    | พลงคำ                                  | 1204          | 264               | 11.002                       | 272          | 11,103              | 1 400 00 | 200.00       |                     | 016117 A | 24/04/2018        |
|      | 610403399            | 24/04/2018    | นางสาวสันยุธรณ์     | กลราบบทั้                              | 1205          | 1 374             | 16.659                       | 1 403        | 16 949              | 2 030 00 | 725.00       |                     | อาศาร A  | 24/04/2018        |
|      | 610403400            | 24/04/2018    | นายอโสพงษ์          | จ้างไาทอง                              | 1207          | 360               | 7 839                        | 370          | 8 001               | 1 134 00 | 250.00       |                     | ุลาดาร A | 24/04/2018        |
|      | 610403401            | 24/04/2018    | นางสาวสีรีวิมล      | สัมพาภิวัฒน์                           | 1208          | 486               | 14.045                       | 493          | 14.297              | 1.764.00 | 175.00       |                     | อาคาร A  | 24/04/2018        |
|      | 610403402            | 24/04/2018    | นางสาวพัชรินทร์     | ช่อจันทร์                              | 1209          | 463               | 12.200                       | 468          | 12.305              | 735.00   | 125.00       |                     | อาคาร A  | 24/04/2018        |
|      | 610403403            | 24/04/2018    | นางสาวฝนดาว         | ไซยคำ                                  | 1210          | 348               | 7.980                        | 352          | 8.053               | 511.00   | 100.00       |                     | อาคาร A  | 24/04/2018        |
|      | 610403404            | 24/04/2018    | นายธนะวัฒน์         | เทียนจันทร์                            | 1211          | 236               | 7.847                        | 244          | 8,078               | 1,617.00 | 200.00       |                     | อาคาร A  | 24/04/2018        |
|      | 610403405            | 24/04/2018    | นายวงศกร            | กันธิวัง                               | 1212          | 455               | 18.472                       | 465          | 18,862              | 2,730.00 | 250.00       |                     | อาคาร A  | 24/04/2018        |
|      | 610403406            | 24/04/2018    | นายณังภัทร          | สายะบวร                                | 1213          | 219               | 8.193                        | 221          | 8,318               | 875.00   | 100.00       |                     | อาคาร A  | 24/04/2018        |
|      | 610403407            | 24/04/2018    | นางสาวสิริพร        | กิมยงค์                                | 1214          | 462               | 17.810                       | 469          | 18,188              | 2,646.00 | 175.00       |                     | อาคาร A  | 24/04/2018 -      |
|      | C                    |               |                     |                                        |               |                   |                              |              |                     |          |              |                     |          | Þ                 |

- เลือก เดือนที่ทำการสร้างใบแจ้งหนี้
- กดปุ่ม

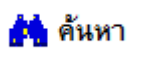

 ทำการกรอกเลขมิเตอร์น้ำ-ไฟ ลงไปในตาราง โดยกรอกแค่เลขมิเตอร์น้ำ , เลขมิเตอร์ไฟ และค่าโทรศัพท์ ถ้ามี (โดยช่องค่าไฟฟ้า และค่า น้ำประปา ไม่ต้องใส่ โปรแกรมจะคำนวณให้เองอัตโนมัติ เมื่อกดปุ่ม คำนวณ)

2018

4 🔺

ปี

- เมื่อทำการ กรอกมิเตอร์น้ำ-ไฟ และค่าโทรศัพท์เสร็จครบหมดทุกห้องแล้ว ให้กดปุ่ม

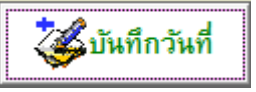

เพื่อทำการ บันทึกวันที่ ที่

ทำการจดมิเตอร์น้ำ-ไฟไว้ แล้วกดปุ่ม

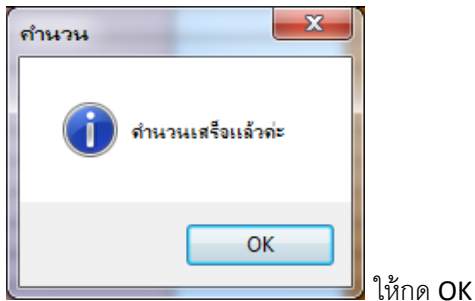

- โปรแกรมจะขึ้นว่า
- โปรแกรมจะนำเลขมิเตอร์น้ำ-ไฟ ที่เราพึ่งกรอกลงไป นำไปใส่ในทะเบียนผู้เช่า เองอัตโนมัติ เพื่อทำเป็นมิเตอร์เริ่มต้นของเดือนถัดไป
  - กดปุ่ม \_\_\_\_\_ เพื่ออกจากหน้านี้

# <u>การพิมพ์ใบแจ้งหนี้</u>

\_

\_

เข้าไปที่หน้าสร้างใบแจ้งหนี้ **ใบแจ้งหนี้** 

|   |            |        |       |      | ×    |      |       |     |
|---|------------|--------|-------|------|------|------|-------|-----|
| 5 | บริษั      | ัท เอเ | ត.ខេត | ເ.ສ  |      |      |       |     |
|   | •          | มิ     | ถุนา  | ยน : | 256  | 1    | -     |     |
|   |            |        |       |      |      |      |       |     |
|   | อา.        | ે.     | : ଅ.  | W.,  | พฤ.  | ศ.   | .ଖ.   |     |
| - | 27         | 28     | 29    | 30   | 31   | 1    | 2     |     |
| 3 | 3          | 4      | 5     | 6    | 7    | 8    | 9     |     |
| 2 | 10         | 11     | 12    | 13   | त्रे | 15   | 16    |     |
| 1 | 17         | 18     | 19    | 20   | 21   | 22   | 23    |     |
| 0 | 24         | 25     | 26    | 27   | 28   | 29   | 30    |     |
|   | 1          | 2      | 3     | 4    | Б    | 6    | 7     |     |
|   | $\bigcirc$ | То     | day:  | 14   | /6/2 | 561  |       | 1   |
| ſ | 25/6       | 572    | 561   |      |      |      |       |     |
|   | , \        | ., _   |       |      |      | พิมท | ฟ้ใบแ | จัง |

- เลือกงวดประจำวันที่ ที่ทำการสร้างใบแจ้งหนี้ไว้

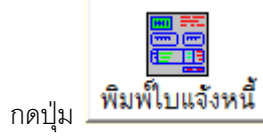

|                                | <b>fi</b> ø | ไมพ์ใบแจ้งหนึ่/ใบเสร็จรับจิ | и                                        |                        |
|--------------------------------|-------------|-----------------------------|------------------------------------------|------------------------|
|                                |             | ชื่อแบบฟอร์ม                | ตำแหน่งไฟล์                              | *                      |
|                                | ▶           | ใบแจ้งหนี้ (No Vat)         | C:\AL_MYAPARTMENT\REPORTS\               |                        |
|                                |             | ใบแจ้งหนี้ (Vat)            | C:\AL_MYAPARTMENT\REPORTS\               |                        |
|                                |             |                             |                                          |                        |
|                                |             |                             |                                          |                        |
|                                |             |                             |                                          |                        |
|                                |             |                             |                                          | <del>v</del>           |
|                                |             | เลือกพิมพ์ข้อมลทั้งหมด      |                                          |                        |
| न । हह थ वन क                  | Õ           | เลือกพิมพ์เฉพาะโซนตึก       | 🚽 💣 พิมพ์                                | 🛃 Exit                 |
| เลอกพอรม เบแจงหนทจะพมพ 🛓       |             |                             |                                          |                        |
|                                |             |                             | โล้อกการแสดงผล                           | <b>.</b>               |
| กดงใน                          | าการ        | เลือกจะปมงางการพิงเพ        | 🧕 จอภาพ 🖨เครี                            | รื่องพิมพ์             |
| 11111 <sup>4</sup> 9 P20.3 11  | 11119       |                             |                                          |                        |
| หากต้องการดูใบแจ้งหนี้ก่อนพิมเ | พ์ กด       | ออภาพ                       | ท่หากต้องการพิมพ์ออกเครื่องพิมพ์เลยให้กด | <b>ส</b> ะเครื่องพิมพ์ |

# <u>การออกใบเสร็จรับเงิน (ชำระค่าห้อง)</u> กดปุ่ม

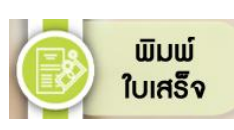

เพื่อเข้าหน้าชำระเงิน

| 🖨 ใบเสร็จรับเงิน                               |                                                                                                    |                                    |                     |                                         |                                                    | ×               |
|------------------------------------------------|----------------------------------------------------------------------------------------------------|------------------------------------|---------------------|-----------------------------------------|----------------------------------------------------|-----------------|
| เลขบิลใบ<br>แจ้งหนี้<br>เลขบิลใบ<br>เสร็จ      | 591200001<br>5912000002                                                                                                    | วันที่ 24 ธันวาคม<br>ชื่อ นายภูชิต | J 2559<br>นามส      | เลขที่บัต<br>ประชาชน<br>กุล นามสกุลวะยา | จำนวน<br>1 00000000000000<br>1 คำ ห้อง 1401 ค่าเ   | 0 คน            |
| เลขมิเตอร์น้<br>เลขมิเตอร์ไ:<br>อัตราปรับล้าช้ | n                                                                                                    | เลขจด<br>เลขจด<br>บาท              |                     | หน่วยละ 25.00<br>หน่วยละ 6.00           | คิดเป็นเงิน<br>คิดเป็นเงิน<br>ภาษีป้าย             |                 |
| ประเภทลูกค้า<br>อื่น ๆ 1                       | <ul> <li>๑ รายเดือน</li> <li>๗</li> <li>๗</li> <l< td=""><td>รายวัน จ</td><td>น.วันล่าช้า<br/>ราคา</td><td>วัน<br/>10,000.00</td><td>ค่าปรับล่าช้า<br/></td><td></td></l<></ul> | รายวัน จ                           | น.วันล่าช้า<br>ราคา | วัน<br>10,000.00                        | ค่าปรับล่าช้า<br>                                  |                 |
| อื่นๆ 2                                        | รายวัน 26-31 มีนาศ                                                                                                    | ม                                  | ราคา                | 1,200.00                                | คาเพอรนเจอร<br>ค่าโทรศัพท์                         |                 |
| อื่น ๆ 3                                       | คีย์การ์ด 1 ชุด                                                                                                    |                                    | ราคา                | 100.00                                  |                                                    |                 |
| อื่น ๆ 4                                       |                                                                                                    |                                    | ราคา                |                                         | ปยะ                                                |                 |
|                                                | 🖻 ต้องการบันทึก<br>(ไม่ให้โปรแกรมเ                                                                                                    | ค่าน้ำ/ค่าไฟฟ้าเอง<br>กำนวน )      | อ้างอิงใบ<br>ลดหนี้ |                                         | มูลค่าใบลดหนี้<br>รวมทั้งสิ้น<br><b>V ชำระแล้ว</b> | 11,300.00       |
| ค้นหาบิล                                       |                                                                                                    |                                    |                     |                                         | ชำระวันที่                                         | 24 ธันวาคม 2559 |
| เบอร์ท้อง                                      | 2812 งวดปร                                                                                                    | ะงาวันที่ 24 มิถุนาย               | ปน 2561             |                                         |                                                    | รับเงิน         |
| คันหาเลขที่บิล                                 | เพิ่ม                                                                                                    | ลบ บันทึก                          | ยกเลิก              | 炎<br>โบแจ้งหนี้ จบงาน                   | 😂 🗅<br>โบเสร็จ โบแจ้งห                             | นี้ ไบเลร็จ     |

#### <u>การค้นหาห้องที่มาชำระ ทำได้ 2 วิธี</u>

- กดปุ่ม
- ตรงช่องค้นหาบิล ให้พิมพ์เบอร์ห้อง เลือกงวดที่สร้างใบแจ้งหนี้ แล้วกดปุ่ม

| ค้นหาบิล  |      |                |                  |       |
|-----------|------|----------------|------------------|-------|
| เบอร์ท้อง | 2812 | งวดประจำวันที่ | 24 มิถุนายน 2561 | ค้นหา |

-หลังจากค้นหาห้องที่มาซำระเงินเจอแล้ว ให้ลองตรวจสอบข้อมูลว่า ตรงกับคนที่มาซำระเงินไหม เช่นยอดเงิน ชื่อคนมาซำระ หมายเลข ห้อง เป็นต้น

**-**

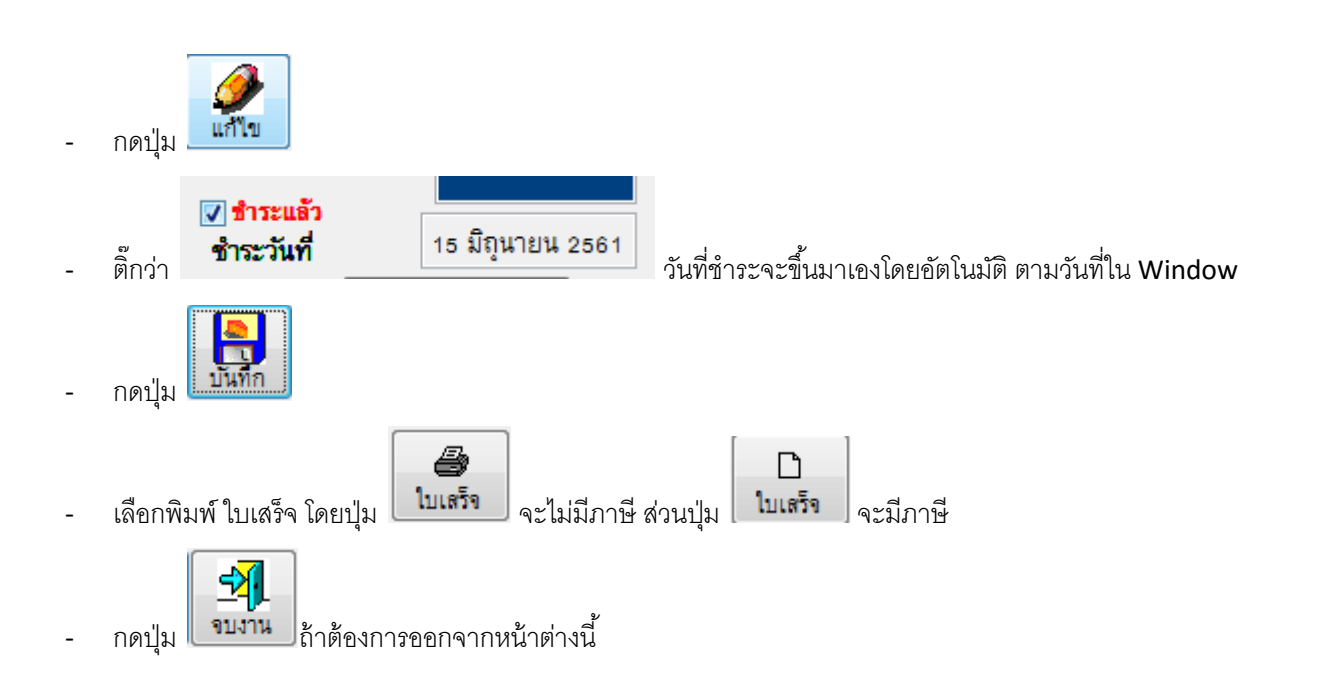

## <u>การสร้างบิลรายวัน หรือบิลค่าใช้จ่ายอื่น ๆ ที่ไม่ได้ทำการเก็บเงินทุกเดือน</u>

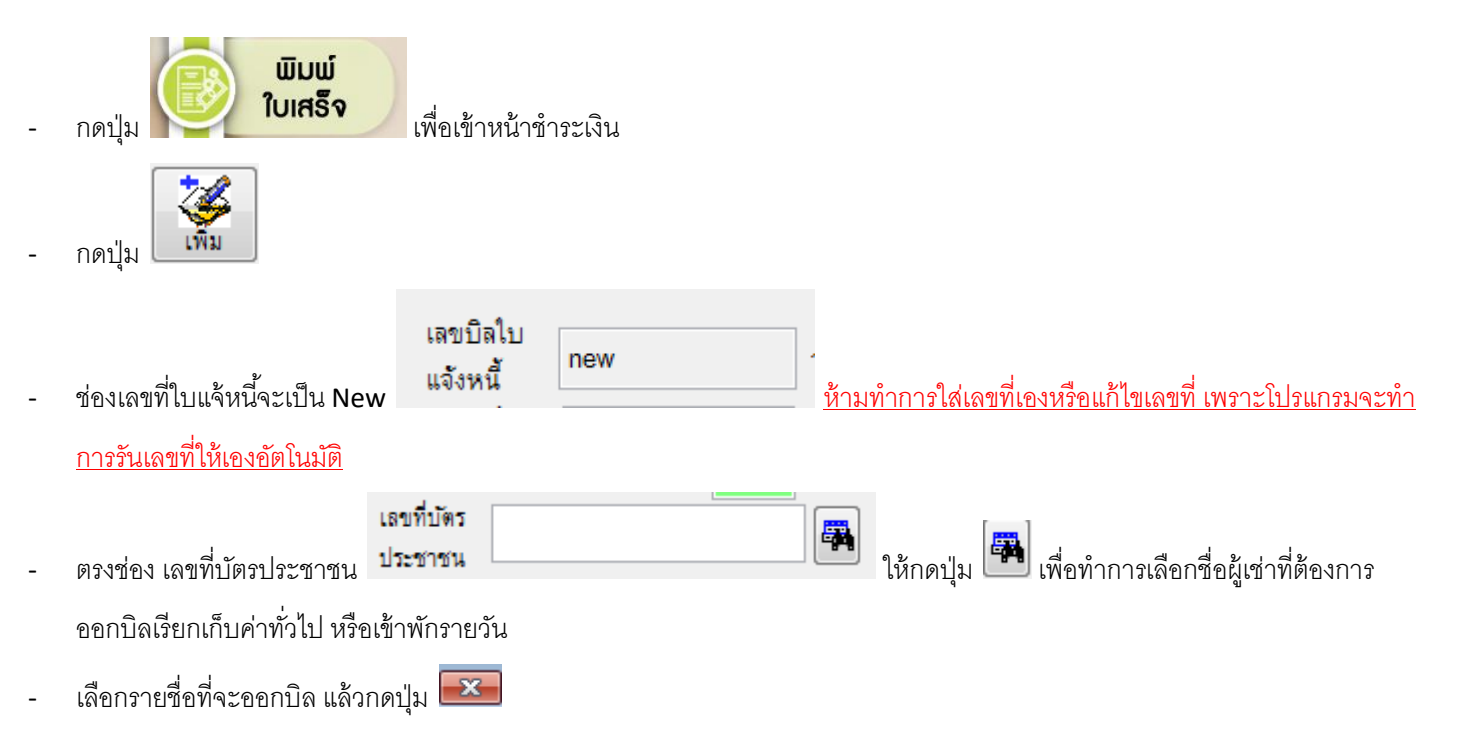

| 2312        |                |              |   |
|-------------|----------------|--------------|---|
| หมายเลขห้อง | ชื่อ           | นามสกุล      | 1 |
| 2310        | นางสาวกิดาการ  | บุญโสภาคย์   | _ |
| 2311        | นายศุรสิทธิ์   | ฉิมดี        |   |
| 2312        | นางสาวนีโลบล   | เหมะสกล      |   |
| 2313        | นางสาววราภรณ์  | อินทะกูล     |   |
| 2314        | นายณรงค์ศักดิ์ | ซื่อตรง      |   |
| 2315        | นางสาวณัฐะยาน์ | ตุงคะวรวิทย์ |   |
| 2401        | นายเอกบวร      | ถทกา         | - |

- เสร็จแล้วทำการกรอกรายละเอียดค่าใช้จ่าย ที่ต้องการเรียกเก็บ

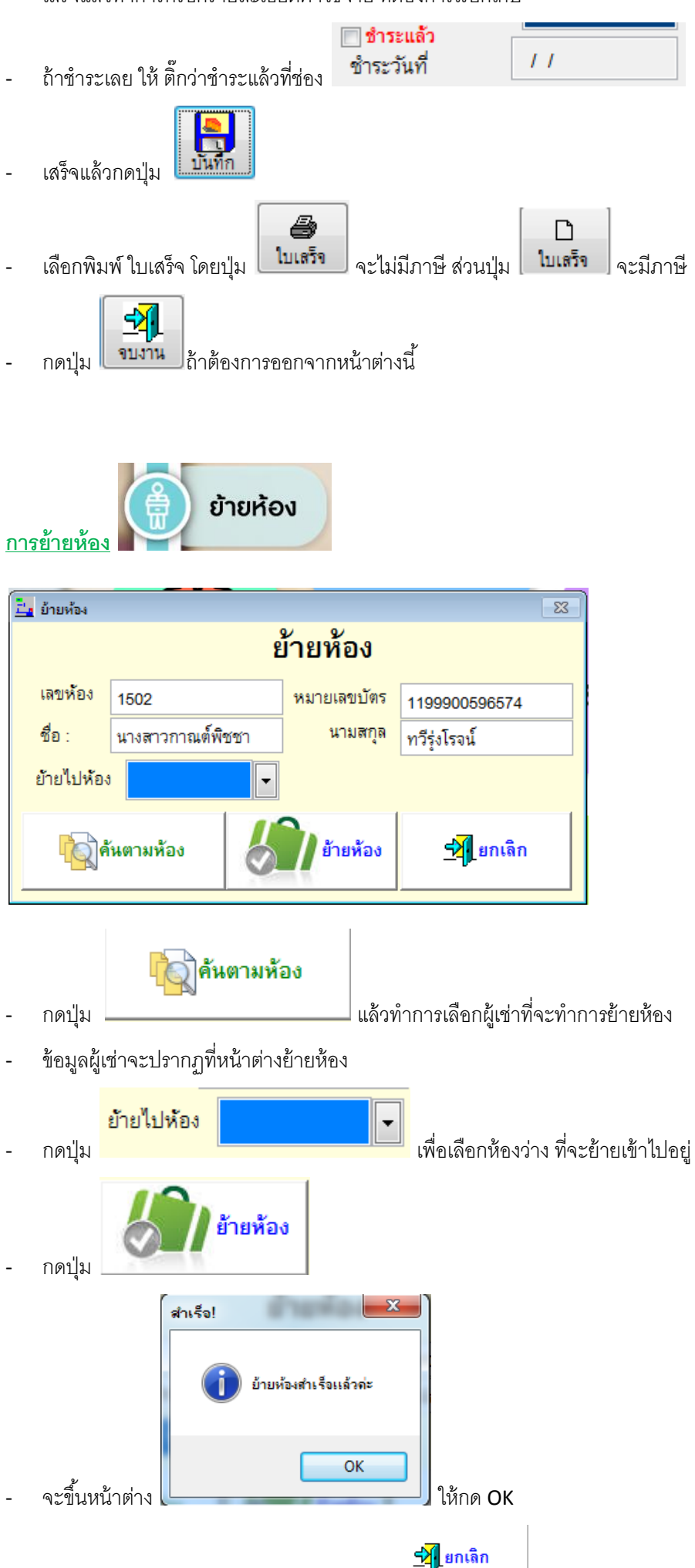

ถ้าต้องการออกจากหน้าย้ายห้อง ให้กดปุ่ม .

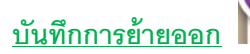

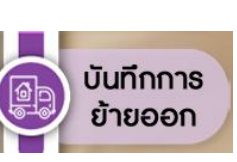

# ใช้สำหรับการเก็บเงินครั้งสุดท้ายก่อนการย้ายออก

| ขันทึกข้ายออก ( F12 = พิ              | มิมพ์แบบฟอร์มอ้ายออก )                                                                                           |
|---------------------------------------|----------------------------------------------------------------------------------------------------|
|                                       | บันทึกการย้ายออก 🛛 แล้งย้าย (ยังไม่ย้าย) 🗖 ดื่นเงินมัดจำ                                                         |
| d.v                                   | (บัตรประชาชน หรือ อื่น ๆ ) เลขที่เอกสาร                                                                          |
| เลขทบตร<br>สื่อ                       | จำนวน ๆน รวมเวลาที่อยู่ 000.00.00                                                                                |
| บย<br>ถัตราด่าเช่า                    | นามสกุล                                                                                                    |
| เงินประกัน                            | ากกลุ่มเช่าสารแน้ว                                                                                               |
| ด่าดีย์การ์ด                          | มาท วันย้ายออก // ด่าโทรศัพท์                                                                                    |
| ข้ออื่อ ·                             | หมายเลขห้อง                                                                                                    |
| โทรศัพท์ :                            | วันเข้าอยู่ / / คำเฟอร์นิเจอร์                                                                                   |
| เลขมิเตอร์น้ำ                         | เลขจด หน่วยละ 0.00 , <u>ะ</u> 100.00                                                                             |
| เลขมิเตอร์ไฟ                          | เลขจด หน่วยละ 0.00 เลขี้ไปได้ (100.00)                                                                           |
| อื่นๆ 1                               | จำนวนเงิน อื่นๆ 3 จำนวนเงิน                                                                                      |
|                                       | คำขยะ                                                                                                    |
| อื่นๆ 2                               | <u>จำนวนเงิน อื่นๆ4 จำนวนเงิน รวมทั้งสิน 100.00</u>                                                              |
|                                       |                                                                                                    |
| - <sup>2</sup> -<br>้างข้อมูลออกจากระ | 2ุ คันตามห้อง 🎽 ค้นหา 🈻 เพิ่ม 🥔 แก้ไข 🗾 บันทึก 🔤 ยกเลิก 🚳 พิมพ์ 🗐 จบฟอร์ม                                        |
| กดปุ่ม<br>Q คับ                       | นตามห้อง                                                                                                    |
| กดปุ่ม                                | แล้วทำการเลือกห้อง ที่ต้องการย้ายออก ซึ่งจะกลับมาที่หน้าจอบันทึกย้ายออก                                          |
| ใส่รายละเอียด แล                      | าะค่าใช้จ่ายต่างๆ ที่ต้องการเก็บเพิ่มให้ครบ ถ้าค่าไหนไม่คิด ให้กดลบราคาที่แสดงขึ้นมาออก                          |
| ใส่วันที่ย้ายออก                      | <b>วันย้ายออก / /</b> เมื่อยาดปุ่ม เมื่อ แล้วเลือกวันที่ย้ายออก                                                  |
| โปรแกรมจะคำนวถ                        | ณระยะเวลาที่เข้าอยู่ออกมา <mark>รวมเวลาที่อยู่</mark> 1 <b>บี 7 เดือน 18 ว</b> ั                                 |
| ให้ทำการดูว่าตรงต                     | ตามเงื่อนขการเข้าอยู่ไหม ถ้าตรงตามเงื่อนไขและต้องการคืนเงินมัดจำ ให้ติ้ก ศ <mark>ีนเงินมัดจำ</mark> ด้วย โปรแกรม |
| ทำการคำนวณออก                         | กมาว่า ทางอพาร์ทเมนท์ ต้องคืนเงินเท่าไหร่ หรือทางผู้เช่าต้องจ่ายเพิ่มเท่าไหร่                                    |
| รวมทั้งสิ้น                           | 6,366.00                                                                                                    |
| คืนเงินผู้เช่า                        | <b>-1.366.00</b><br>ถ้าคืนเงินผู้เช่า ติดลบ ดังภาพ ผู้เช่าจ่ายเพิ่ม 1,366 บาท                                    |
| รวมทั้งสิ้น                           | 6,366.00                                                                                                    |
| คืนเงินผู้เช่า                        | 4,034.00                                                                                                    |
| e -                                   | ถ้าคืนเงินผู้เช่า เป็นยอด บวกปกติ ให้ทางอพาร์ทเมนท์ จ่ายเงินคืนผู้เช่า ดังภาพ คืนเงิน 4,034                      |

| - | แต่ถ้าผู้เช่าแค่แจ้งย้ายออก แต่ยังไม่ย้ายออก ให้ติ๊กเลือก 📃 <b>แจ้งย้าย (ยังไม่ย้าย)</b>                                      |
|---|----------------------------------------------------------------------------------------------------|
|   | สำเร็จ                                                                                                    |
|   | บันทึกสำเร็จแล้วล่ะ                                                                                                    |
| - | เมื่อกรอกข้อมูลครบถ้วนแล้ว ให้กดปุ่ม                                                                                          |
| - | กดปุ่ม<br>เพื่อพิมพ์ใบเสร็จการย้ายออกให้ทางผู้เช่า หรือเก็บไว้เองด้วยก็ได้                                                    |
|   |                                                                                                    |
| - | ู เมื่อแน่ใจว่าผู้เช่าขนย้ายของออกไปเรียบร้อยแล้ว ให้กดปุ่ม <sup>แล้วขอมูลออกจากร</sup> ิ โปรแกรมจะทำการล้างข้อมูลผู้เช่า ออก |
|   | <u>จากหน้าทะเบียนผู้เช่า และทำการเปลี่ยนสถานะห้องที่ล้างข้อมูลออกเป็น ห้องว่าง เองโดยอัตโนมัติ</u>                            |
|   | ุจบฟอร์ม                                                                                                    |

- ถ้าต้องการออกจากหน้าบันทึกย้ายออก ให้กดปุ่ม